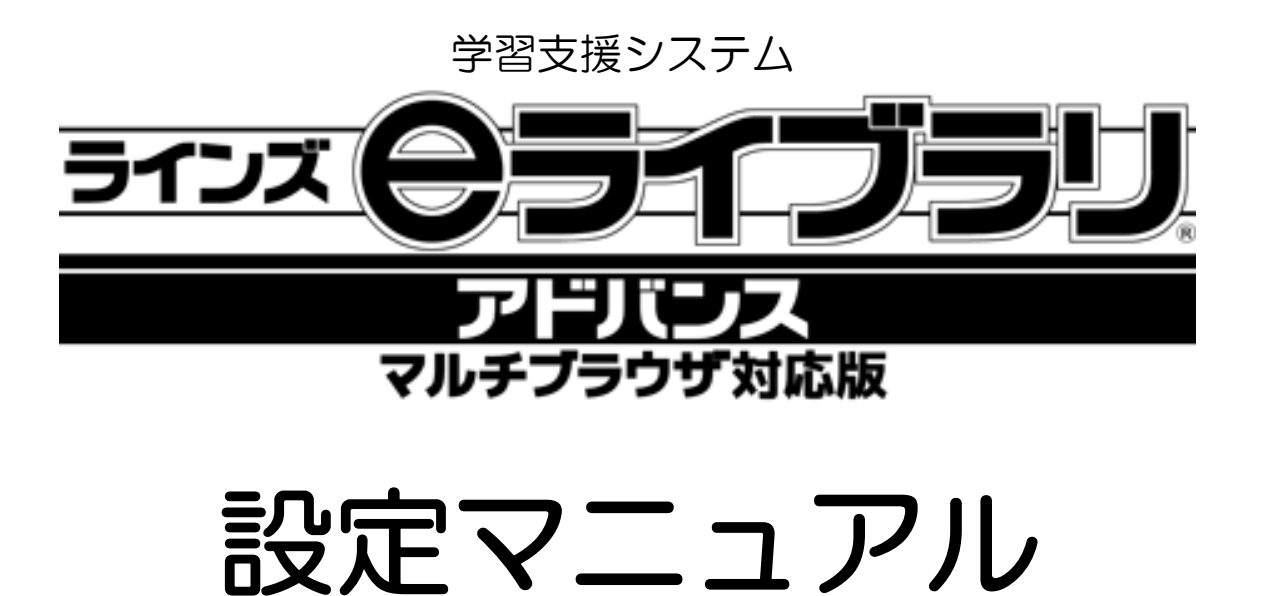

学校管理者/先生メニュー

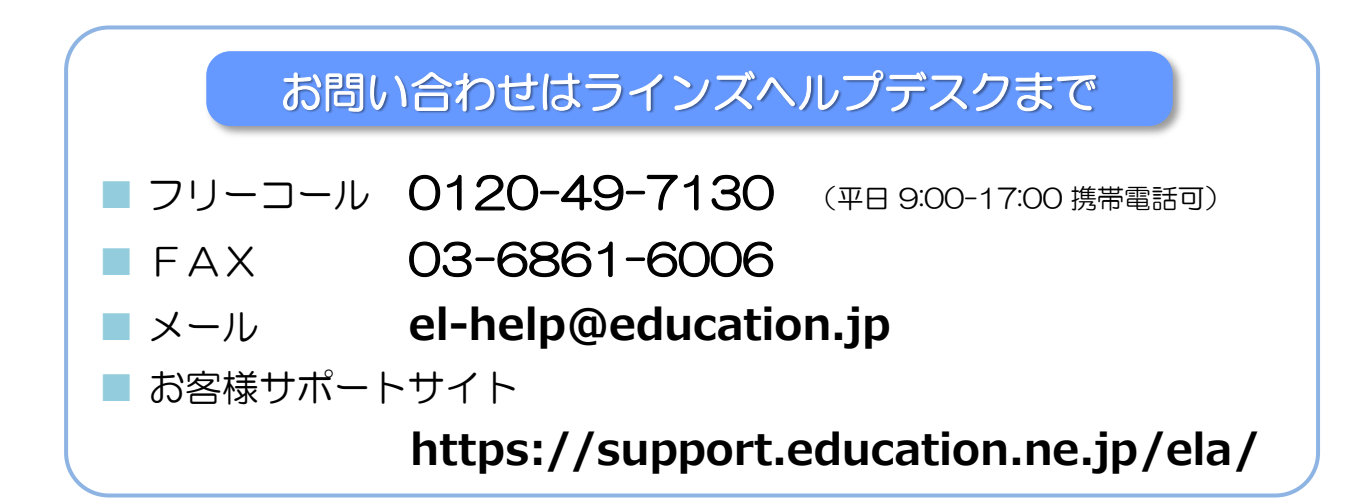

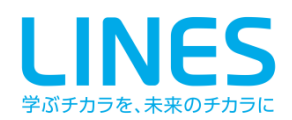

#### もくじ

■本冊子は、e ライブラリアドバンスの各種設定や児童生徒のID発行など、設定機能について まとめた管理者用マニュアルです。大切に保管してください。

■ ID管理や家庭学習サービスのご利用については、教育委員会で独自のご利用方針を 定めている場合があります。各教育委員会の方針に従ってご利用ください。

#### I.先生メニュー・学校管理者メニューの起動方法

#### 1 設定メニュー

| 1-1 | 先生メニューで設定できること・・  | 4 |
|-----|-------------------|---|
| 2 先 | 生のログイン            |   |
| 2-1 | 「先生メニュー」の起動・・・・・  | 5 |
| 2-3 | 「先生メニュー」画面・・・・・・  | 5 |
| 3 学 | 校管理者のログイン         |   |
| 3-1 | 「学校管理者メニュー」の起動・・・ | 6 |
| 3-3 | 「学校管理者メニュー」画面・・・・ | 6 |

| 1-2 | 学校管理者メニューで設定できること・・  | 4 |
|-----|----------------------|---|
| 2-2 | 「先生メニュー」のログイン方法・・・・・ | 5 |
| 2-4 | 自分のアカウント設定・・・・・・・・   | 5 |
| 3-2 | 「学校管理者メニュー」のログイン方法・・ | 6 |
| 3-4 | 学校管理者パスワード変更・・・・・・・  | 6 |

#### Ⅱ. 基本情報の設定

#### 1 学校情報の設定

|   | 1-1 | 「学校情報の設定」画面・・・・・    | 7  |
|---|-----|---------------------|----|
|   | 1-3 | 学校名称設定・・・・・・・・      | 7  |
| 2 | 年月  | 度別設定                |    |
|   | 2-1 | 「年度別設定」画面・・・・・・・    | 8  |
| 3 | еĘ  | ライブラリの設定            |    |
|   | 3-1 | 「 e ライブラリの設定」画面・・・・ | 9  |
|   | 3-3 | 先生・児童生徒パスワード入力・・    | 9  |
|   | 3-5 | 運用モードの設定・・・・・・・     | 9  |
| 4 | 教科  | 科書設定                |    |
|   | 4-1 | 「教科書設定」画面・・・・・・・    | 10 |
|   | 4-3 | 中学校教科書設定・・・・・・・     | 10 |

| 1-2 | 学校名・学校種別設定・・・・・・・・  | 7  |
|-----|---------------------|----|
| 1-4 | 児童生徒ログイン方式設定・・・・・・  | 7  |
| 2-2 | 学期・長期休暇の設定・・・・・・・・・ | 8  |
| 3-2 | デフォルト学年表示設定・・・・・・・  | 9  |
| 3-4 | 児童生徒の解答プリント表示・・・・・  | 9  |
| 4-2 | 小学校教科書設定・・・・・・・・・・  | 10 |

#### Ⅲ.アカウントの設定

#### 1 学級の設定

|    | 1-1  | 「学級一覧」の起動・・・・・・  | 11 |
|----|------|------------------|----|
|    | 1-3  | 学級追加・・・・・・・・・・   | 11 |
|    | 1-5  | 担任設定・・・・・・・・・・・  | 12 |
|    | 1-7  | 学級編成・・・・・・・・・・   | 12 |
| 2  | 児    | 童生徒アカウントの設定      |    |
|    | 2-1  | 「児童生徒アカウント一覧」の起動 | 13 |
|    | 2-3  | 児童生徒アカウント追加・・・・  | 13 |
|    | 2-5  | ファイル出力・・・・・・・・   | 14 |
|    | 2-7  | ファイル入力・・・・・・・・   | 15 |
|    | 2-9  | 児童生徒ID検索・・・・・・・  | 15 |
|    | 2-11 | IDカード印刷・・・・・・・・  | 17 |
| 3  | 年    | 次更新設定            |    |
|    | 3-1  | 年次更新設定・・・・・・・・   | 18 |
|    | 3-3  | 登録情報リセット・・・・・    | 19 |
| 4  | 先生   | <b>ヒアカウントの設定</b> |    |
|    | 4-1  | 「先生アカウント設定」の起動・・ | 20 |
|    | 4-3  | 先生アカウント追加・・・・・   | 20 |
|    | 4-5  | ファイル出力・・・・・・・・   | 21 |
|    | 4-7  | ファイル入力・・・・・・・・   | 21 |
| N. | 学翟   | の設定              |    |
| 1  | 学    | 習サポート機能の設定       |    |
|    | 1-1  | 「学習サポート機能設定」画面・・ | 22 |
|    | 1-3  | ふりかえり機能の設定・・・・   | 22 |
|    | 1-5  | 学習回数最大値の設定・・・・・  | 23 |
| 2  | 学    | 習指示の設定           |    |
|    | 2-1  | 一斉授業の設定・・・・・・・   | 25 |
|    | 2-3  | ダウンロード課題の設定・・・・  | 29 |
| 3  | 学    | 習メモ機能の設定・・・・・    | 31 |
| V. | 家風   | 経学習サービスの設定       |    |
| 1  | 学    | 校・家庭連携サービスの設定    |    |
| _  | 1-1  | 「学校・家庭連携サービス」とは  | 32 |
|    | 1-3  | テーマ学習履歴の連携・・・・・  | 33 |

1-5 家庭への案内・・・・・・・ 34

2-1 児童生徒への連絡・・・・・・

2 児童生徒連携機能

| 1-2 | 「学級一覧」画面・ | • | • | • | • | • | • | • | • | • | • | 11 |
|-----|-----------|---|---|---|---|---|---|---|---|---|---|----|
| 1-4 | 学級名称変更・・  | • | • | • | • | • | • | • | • | • | • | 11 |
| 1-6 | 学級削除・・・・  | • | • | • | • | • | • | • | • | • | • | 12 |

| 2-2  | 「児童生徒アカウント一覧」画面・・・・ | 13 |
|------|---------------------|----|
| 2-4  | 児童生徒アカウント編集・・・・・・   | 14 |
| 2-6  | 名簿ファイル作成・・・・・・・・・   | 14 |
| 2-8  | 児童生徒アカウント削除・・・・・・   | 15 |
| 2-10 | 児童生徒による編集の制限・・・・・・  | 16 |

| 3-2 卒業 | 生一括削除· | • | • | • | • | • | • | • | • | • | • | 19 |
|--------|--------|---|---|---|---|---|---|---|---|---|---|----|
|--------|--------|---|---|---|---|---|---|---|---|---|---|----|

# 4-2 「先生アカウント」画面・・・・・・・ 20 4-4 先生アカウント編集・・・・・・・ 20 4-6 名簿ファイル作成・・・・・・・ 21

| 1-2 | 学習サポート機能の使用・・・・・・   | 22 |
|-----|---------------------|----|
| 1-4 | 児童生徒ログイン後表示設定・・・・・  | 22 |
| 1-6 | 学習(生活)のふりかえりテーマ設定・・ | 23 |
|     |                     |    |

| 2-2 | 課題の設定・・・ | • | • | • | • | • | • | • | • | • | • | • | 28 |
|-----|----------|---|---|---|---|---|---|---|---|---|---|---|----|
| 2-4 | グループの管理・ |   | , | • | • | • | • | • | • | • | • | • | 30 |

| 1-2 | 「学校・家庭連携サービス」との接続・・ | 33 |
|-----|---------------------|----|
|     |                     | 24 |

| 1-4 | 「学校コー | ド」の確認・ | • | • | • | • | • | • | • | • | 34 |
|-----|-------|--------|---|---|---|---|---|---|---|---|----|
|-----|-------|--------|---|---|---|---|---|---|---|---|----|

2-2 「今日の1問」の作成・・・・・・・・ 35

35

I.先生メニューと学校管理者メニューの起動方法

#### 1.設定メニュー

## 1-1 先生メニューで設定できること

| 学習指示        |                 | 設定          | 設定  |               |     |
|-------------|-----------------|-------------|-----|---------------|-----|
| 一斉授業の設定     | P25             | 学級設定        | P11 | 学習回数最大値設定     | P23 |
| 課題の設定 P28   |                 | 児童生徒アカウント設定 | P13 | 学習のふりかえりテーマ設定 | P23 |
| ダウンロード課題の設定 | ダウンロード課題の設定 P29 |             | P19 | 生活のふりかえりテーマ設定 | P23 |
| グループの管理 P30 |                 | 年次更新設定      | P18 |               |     |
|             |                 | 生徒による編集の制限  | P16 |               |     |
|             |                 | 登録情報リセット    | P19 |               |     |
|             |                 | 教科書設定       | P10 |               |     |
|             |                 | I Dカード印刷    | P17 |               |     |
|             |                 | 家庭学習学校コード確認 | P34 |               |     |

## 1-2 学校管理者メニューで設定できること

| 学校情報の設定    |    | 年度別設定     |    | 先生のアカウント |     |
|------------|----|-----------|----|----------|-----|
| 学校名・学校種別設定 | Ρ7 | 学期・長期休暇設定 | P8 | 追加       | P20 |
| 学年名称設定     | P7 |           |    | 編集       | P20 |
| ログイン方式の設定  | P7 |           |    | ファイル出力   | P21 |
|            |    |           |    | ファイル入力   | P21 |

| e ライブラリの設定  |    | 学習サポート機能設定  | 学校家庭連携サービス設定 |            |     |
|-------------|----|-------------|--------------|------------|-----|
| デフォルト学年表示   | P9 | 学習サポート機能の使用 | P22          | 接続開始       | P33 |
| 先生のパスワード入力  | P9 | ふりかえり機能     | P22          | 接続解除       | P33 |
| 生徒のパスワード入力  | P9 | 児童生徒ログイン後表示 | P22          | テーマ学習履歴の連携 | P33 |
| 生徒の解答プリント表示 | P9 |             |              |            |     |
| 運用モードの設定    | P9 |             |              |            |     |

| 学習メモ機能の設定 |     |
|-----------|-----|
| 学習メモ機能の使用 | P31 |

## 2.先生のログイン

## 2-1 「先生メニュー」の起動

- ・先生機などのデスクトップ上の「eライブラリ先生」のアイコンから起動する と、先生メニューが開きます。
- ・アイコンがない場合は、児童生徒メニューを起動して、URL内の「student」
   を「teacher」に変更してください。

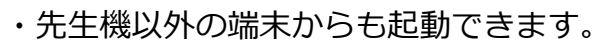

## 2-2 「先生メニュー」のログイン方法

- ・先生メニュー右上の【ログイン】からログインID
   とパスワードを入力して始めます。
- ・先生のログインIDとパスワードは、【学校管理者 メニュー>先生アカウント】(P.20)で確認します。
- ・初期設定では、ひとつの先生アカウントが登録 されています。

※ ID・パスワードのお取り扱いには十分ご注意ください。

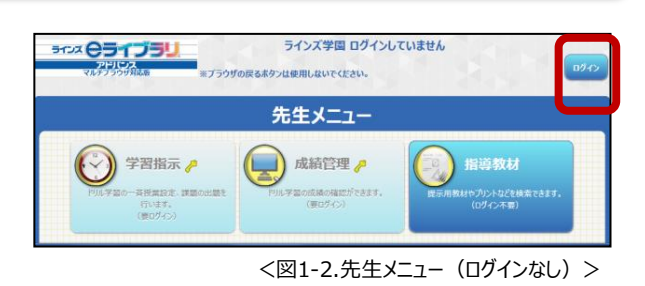

## 2-3「先生メニュー」画面

- ・ログインをすると、 <mark>/</mark>のメニューを 選択できます。
- ・本マニュアルでは、
   【学習指示】(P.25)
   【設定】(P.11)
   【学習サポート】(P.22)について
   記載しています。

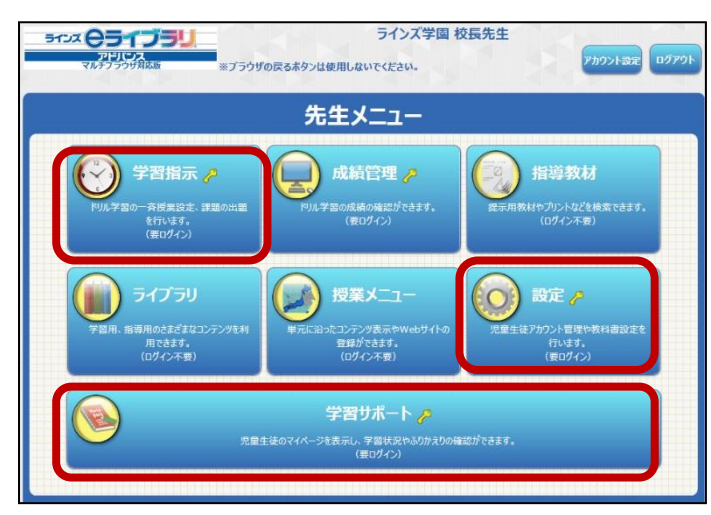

<図1-3.先生メニュー(ログインあり)>

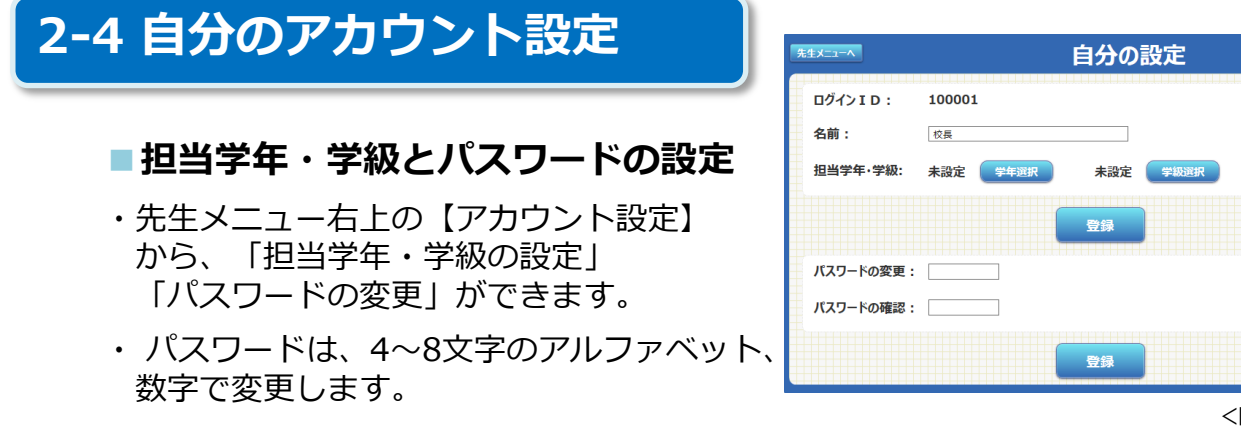

<sup>&</sup>lt;図1-4.アカウント設定>

・先生アカウントは、【学校管理者メニュー>先生アカウント】(P.20)で登録します。

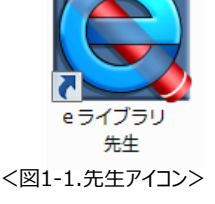

3.学校管理者のログイン

## 3-1 「学校管理者メニュー」の起動

- ・先生機などのデスクトップ上の「eライブラリ学校管理者」のアイコンから 起動すると、学校管理者ログイン画面が開きます。
- ・アイコンがない場合は、児童生徒メニューを起動して、URL内の「PC/student」を「sc\_admin」に変更してください。
- ・先生機以外の端末からも起動できます。 (ただし、eライブラリのセットアップされている端末です)

## 3-2「学校管理者メニュー」のログイン方法

- ・学校管理者IDとパスワードを入力してログインします。
- ・学校管理者IDとパスワードは、
   「eライブラリアドバンスのアカウント表」に記載 されています。
- ※アカウント表が、見つからない場合は、 ヘルプデスク(0120-49-7130)にご連絡ください。

## 3-3「学校管理者メニュー」画面

- ・ログインをすると、学校管理者メニュー を表示します。
- ・【学校情報の設定】【年度別設定】
   【先生のアカウント】【 e ライブラリの設定】
   【学習サポート機能の設定】
   【学校家庭連携サービスの設定】
   【学習メモ機能の設定】
   を設定します。

## 3-4 学校管理者パスワード変更

- ・学校管理者メニュー右上の
   【アカウント設定】から、パスワードの変更ができます。
- ・パスワードは、4~8文字のアルファ ベット、数字で変更します。

| 管理省アガフノドの編末                  | - 49 MC 7 80 20 49 49 7 80 20 4 |    |
|------------------------------|---------------------------------|----|
| 使用しているアカウント情報                | ID:                             |    |
| パスワードの変更(4から8文字のアルファベット、数字、) | バスワード:                          | 変更 |
|                              |                                 |    |

<図1-8.学校管理者アカウント設定>

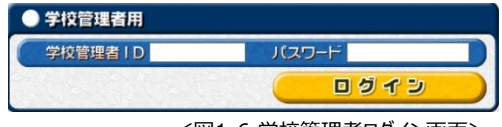

<図1-6.学校管理者ログイン画面>

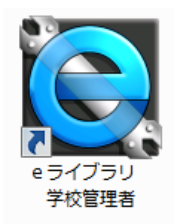

< 図1-5. 学校管理者アイコン>

アカウント設定 ログアウト 学校名・学年名称の設定を行います 年度毎の設定を行います 先生のアカウント設定を行います ヘライブラリの設定を行います 学習サポート機能の設定を行います 学校・家庭連携サービス設定を行います 学校・家庭連携サード 学習メモ機能の設定を行います

<sup>&</sup>lt;図1-7.学校管理者メニュー>

#### 1.学校情報の設定

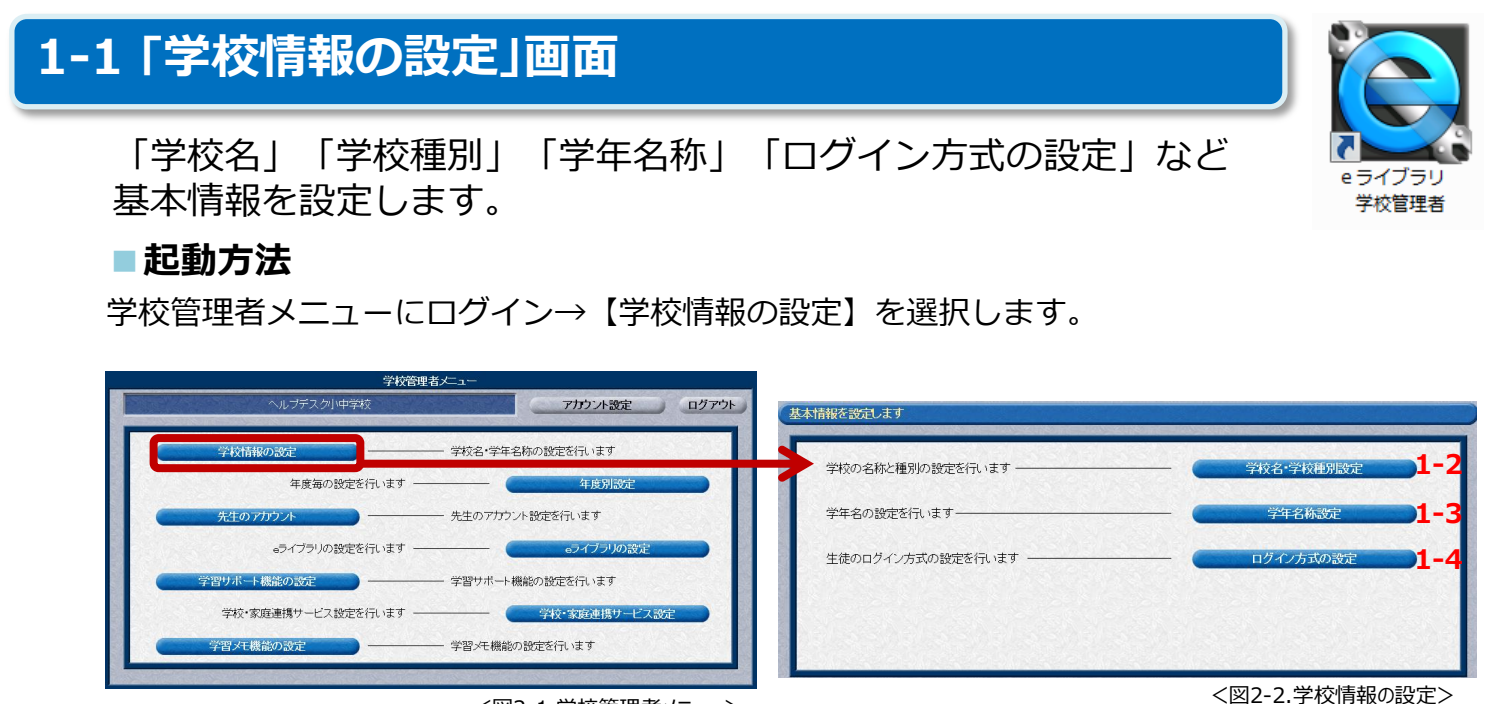

<図2-1.学校管理者メニュー>

## 1-2 学校名・学校種別設定

- ・【学校名の設定】学校名を入力します。
- ・【学校種別】小学校、中学校、小中併設 のどれかを選択します。
- ・全て設定後、【登録】します。

1-3 学年名称設定

- ・各学年の表示名(~4文字)を入力します。
- ・全て設定後、【登録】します。

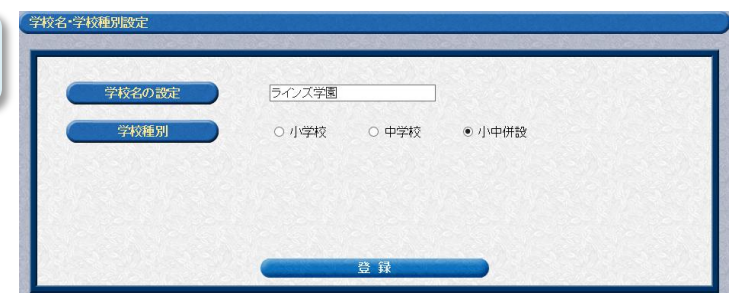

<図2-3.学校名・学校種別設定>

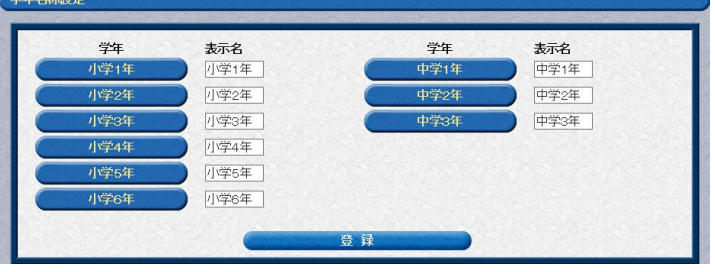

<図2-4.学年名称設定>

## 1-4 児童生徒ログイン方式の設定

- ・【ログインID入力方式】 【ID選択方式】のどちらかを 選択します。
- ・選択後、【設定】します。
- ※児童生徒が、ログインIDとパス ワードを入力するか、 学年学級から名前を選択するか、 どちらかを設定します。

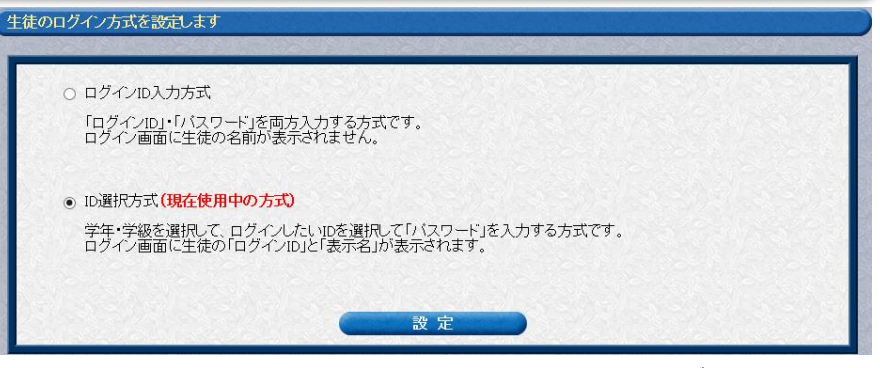

<sup>&</sup>lt;図2-5.児童生徒ログイン方式設定>

#### Ⅱ.基本情報の設定

#### 2.年度別設定

## 2-1「年度別設定」画面

「学期・長期休暇」を設定します。 成績管理画面などで、対象期間を選択するときに表示されます。

#### ■起動方法

学校管理者メニューにログイン→【年度別設定】を選択します。

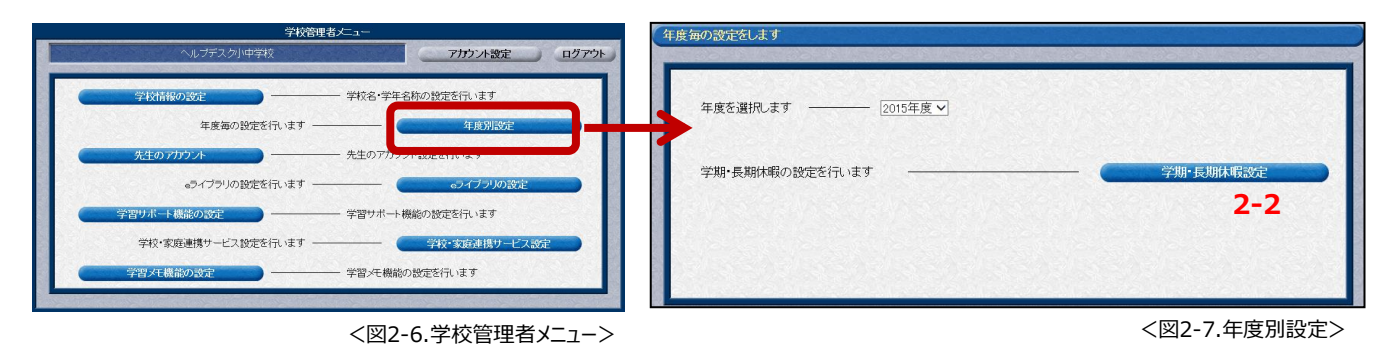

## 2-2 学期・長期休暇設定

#### ♦学期設定

- ・「2学期制」または「3学期制」を選択します。
- ・「学期の期間」を入力します。(西暦-月-日)

#### ◆休暇設定

- ・「休暇名称」を入力します。
- ・「休暇期間」を入力します。(西暦-月-日)
- ・休暇とする項目にチェックをつけます。

|                 | 学期設定       |               | 休暇設定 |            |              |
|-----------------|------------|---------------|------|------------|--------------|
|                 | ○ 2学期制     | ● 3学期制        | 休暇名称 |            | 休暇期間         |
| 学期              | 2018-04-06 | ~ 2018-07-20  | 春休み  | 2018-04-01 | ~ 2018-04-05 |
| 学期              | 2018-09-01 | ∼ 2018-12-24  | 夏休み  | 2018-07-21 | ~ 2018-08-31 |
| 学期              | 2019-01-07 | ∼ 2019-03-24  | 冬休み  | 2018-12-25 | ~ 2019-01-06 |
| 付( <b>は</b> , : | 年(西暦)-月-日  | の形式で入力します。    | 春休み  | 2019-03-25 | ~ 2019-03-31 |
| 角の数             | 字および - (ハイ | フン)を使用してください。 |      |            | ~            |

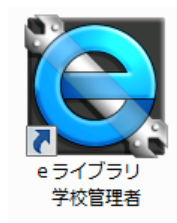

## 3.e ライブラリの設定

## 3-1 [e ライブラリの設定]画面

児童生徒・先生のパスワード入力の表示方法、児童生徒のプリント 教材の解答表示を設定します。

#### ■記動方法

学校管理者メニュー→【eライブラリの設定】を選択します。

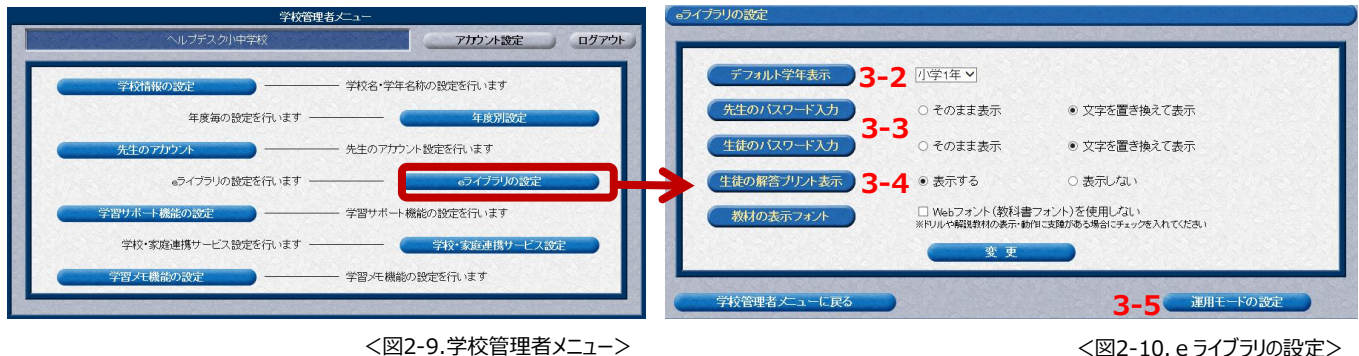

## 3-2 デフォルト学年表示設定

ログインしていない場合、ドリルなどを選択すると最初に表示される学年を設定します。

## 3-3 先生・児童生徒のパスワード入力

ログイン入力画面で、「パスワード」「●●●●」のどちらかを選択します。 ※初期設定:文字を置き換えて表示

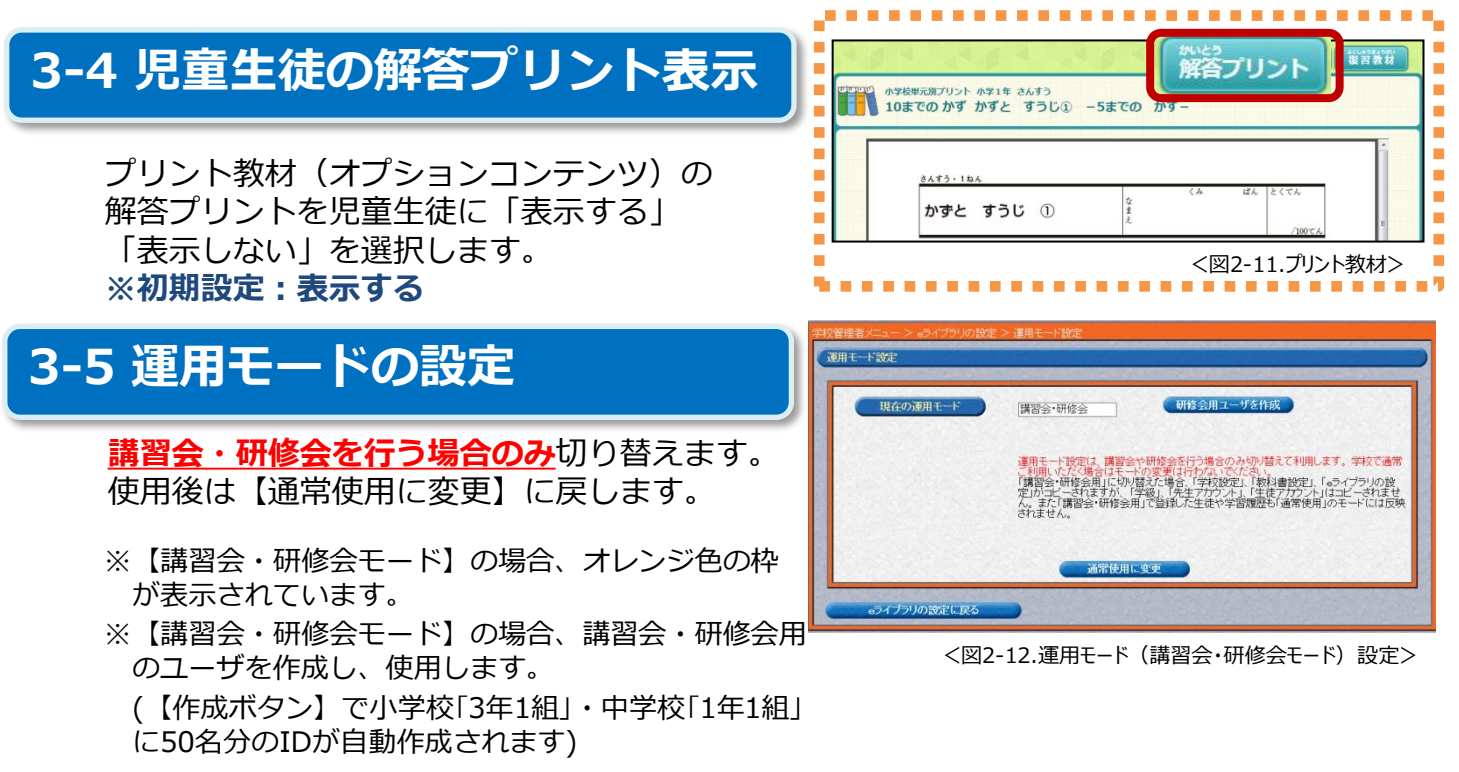

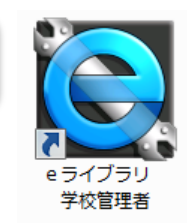

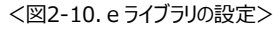

#### **I.** 基本情報の設定

#### 4.教科書設定

## 4-1 「教科書設定」画面

教科書を設定することで、ドリルの単元名が教科書に対応します。 また、教科書のページ数から教材を検索できるようになります。

#### ■起動方法

先生メニューでログイン→【設定】→【教科書設定】を選択します。

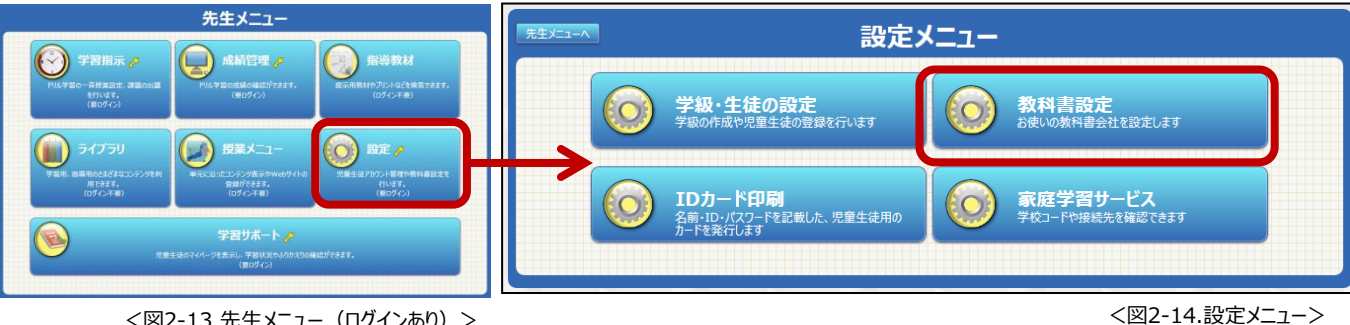

<図2-13.先生メニュー(ログインあり)>

#### 4-2 小学校教科書設定

- ・教科、学年毎に使用している教科書 会社を選択します。
- ・全て選択後、【設定】します。

※初期設定では全て「ラインズオリジナル」 になっています。 ※国語は教科書の設定はありません。

| 設定メニューへ |             | 小学校教科書設定                                        |   |
|---------|-------------|-------------------------------------------------|---|
| 中学校教科書  | 設定<br>※国語は教 | 書を選択後に、画面下部の「設定」ボタンをクリックしてください。<br>教科書設定がありません。 |   |
| 教科      | 学年          | 教科書                                             |   |
| 算数      | 小学1年        | その他 ラインズオリジナル                                   |   |
| 算数      | 小学2年        | その他 ラインズオリジナル                                   | = |
| 算数      | 小学3年        | その他 ラインズオリジナル                                   |   |
| 算数      | 小学4年        | その他 ラインズオリジナル                                   | ± |
| 算数      | 小学5年        | その他 ラインズオリジナル                                   | - |
| 算数      | 小学6年        | その他 ラインズオリジナル                                   |   |
| 社会      | 小学3年        | その他 ラインズオリジナル                                   | - |
| 社会      | 小学4年        | その他 ラインズオリジナル                                   | Ŧ |
| 社会      | 小学5年        | その他 ラインズオリジナル                                   |   |
| 社会      | 小学6年        | その他 ラインズオリジナル                                   | - |
| 理科      | 小学3年        | その他 ラインズオリジナル                                   |   |
| 理科      | 小学4年        | その他 ラインズオリジナル                                   | - |
| 理科      | 小学5年        | その他 ラインズオリジナル                                   |   |
| 理科      | 小学6年        | その他 ラインズオリジナル                                   | - |
|         |             | 設定                                              |   |

## 4-3 中学校教科書設定

- ・【小学校教科書設定】画面(図2-15)の 左上の【中学校教科書設定】を選択します。
- ・教科、学年毎に使用している教科書会社を 選択します。
- ・全て選択後、【設定】します。
- ※初期設定では全て「ラインズオリジナル」に なっています。
- ※国語・体育・音楽・美術は、教科書の設定は ありません。

| 設定メニューへ |                       | 中学校教科書設定                                      |
|---------|-----------------------|-----------------------------------------------|
| 小学校教科   | 書設定<br>※各教科書<br>※国語は教 | を選択後に、画面下部の「設定」ボタンをグリックしてください。<br>科書設定がありません。 |
| 教科      | 学年                    | 教科書                                           |
| 数学      | 中学1年                  | 東京書籍(株) 新しい数学1                                |
| 数学      | 中学2年                  | 東京書籍(株) 新しい数学2                                |
| 数学      | 中学3年                  | 東京書籍(株) 新しい数学3                                |
| 地理      | 中学1年                  | その他 ラインズオリジナル                                 |
| 地理      | 中学2年                  | その他 ラインズオリジナル                                 |
| 歴史      | 中学1年                  | その他 ラインズオリジナル                                 |
| 歷史      | 中学2年                  | その他 ラインズオリジナル                                 |
| 歴史      | 中学3年                  | その他 ラインズオリジナル                                 |
| 公民      | 中学3年                  | その他 ラインズオリジナル                                 |
| 英語      | 中学1年                  | 学校図書(株) TOTAL ENGLISH 1                       |
| 英語      | 中学2年                  | 学校図書(株) TOTAL ENGLISH 2                       |
| 英語      | 中学3年                  | 学校図書(株) TOTAL ENGLISH 3                       |
| 理科      | 中学1年                  | (株)新興出版社啓林館 未来へひろがるサイエンス1                     |
| 理科      | 中学2年                  | (株) 新興出版社略林館 未来へひろがるサイエンス2                    |
| 理科      | 中学3年                  | (株)新興出版社啓林館 未来へひろがるサイエンス3                     |
|         |                       | 設定                                            |

<図2-16.中学校教科書設定>

< 図2-15.小学校教科書設定>

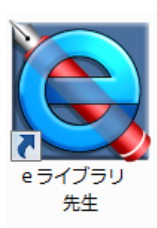

#### 1.学級の設定

## 1-1 「学級一覧」の起動

児童生徒のIDを発行する前に、今年度の学級数を登録します。 登録できる学級数は、各学年20学級までです。

#### ■起動方法

①先生メニューでログインをします。

- ②【設定】→【学級・生徒の設定】を選択します。
- ③【学級一覧】を選択します。

④学級一覧の【対象年度】を選択します。

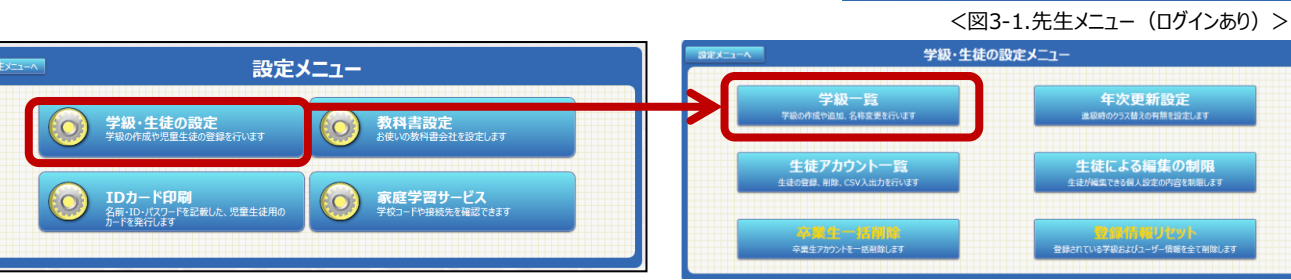

学級・生徒の設定へ学級一覧へ

<図3-2.設定メニュー>

<図3-3.学級・児童生徒の設定メニュー>

先生メニュ・

) 738

דלאל 📗

## 1-2「学級一覧」画面

学級の追加、削除、名称変更、 担任設定、年度更新時の学級 編成を行います。

| <b>↓・生徒の設定へ</b>     |                  |      | 学級一覧             | ĩ         |                             |  |  |  |  |
|---------------------|------------------|------|------------------|-----------|-----------------------------|--|--|--|--|
| 表示年度:2018年度 登録学級数:9 |                  |      |                  |           |                             |  |  |  |  |
| 学級追                 | <u>まか</u> て<br>3 | 学級削除 | 学級名称変更<br>1_4 ※対 | 象の学級を選択後、 | 任設定 学級編成<br>ポタンをクリックしてください。 |  |  |  |  |
| 番号                  | 学年               | 学年名称 | 学級No.            | 学級名称      | 生徒数                         |  |  |  |  |
| 1                   | 1                | 小学1年 | 1                | 1組        | 10                          |  |  |  |  |
| 2                   | 2                | 小学2年 | 1                | 1組        | 20                          |  |  |  |  |
| 3                   | 2                | 小学2年 | 2                | 2組        | 0                           |  |  |  |  |

学級追加

#### <図3-4.学級一覧>

#### 1-3 学級追加

- ・学級一覧(図3-4)より 【学級追加】を選択します。
- ・追加する学年にチェックをつけ、
   追加する学級数を入力します。
- ・全て設定後、【登録】します。

※学級数の最大は20学級です。

| 学級の追加を行います。追加する学年をチェックし、追加する学級教を入力して(学典の教字)、「登録」を用いて行い、<br>学級教の上現は20です。<br>学級名称: ●1,2,3… ○A,B,C… ← 学級名が「ABC」表記の場合は、<br>チェックを切り替えます。 |      |    |            |         |  |  |  |
|----------------------------------------------------------------------------------------------------|------|----|------------|---------|--|--|--|
| □小学1年 登録済み                                                                                                    | 6 追加 | 学級 | □中学1年 登録済み | 4 追加 学級 |  |  |  |
| □小学2年 登録済み                                                                                                    | 5 追加 | 学級 | □中学2年 登録済み | 2 追加 学級 |  |  |  |
| □小学3年 登録済み                                                                                                    | 6 追加 | 学級 | □中学3年 登録済み | 6 追加 学級 |  |  |  |
| □小学4年 登録済み                                                                                                    | 6 追加 | 学級 |            |         |  |  |  |
| □小学5年 登録済み                                                                                                    | 4 追加 | 学級 |            |         |  |  |  |
| □小学6年 登録済み                                                                                                    | 5 追加 | 学級 |            |         |  |  |  |
|                                                                                                    |      | 登録 | )          |         |  |  |  |

#### 1-4 学級名称変更

- ・学級一覧(図3-4)より学級を選択します。
- ・【学級名称変更】を選択します。
- ・学級名(6文字以内)を入力し【変更】します。

| 学級・生徒の設定へ | 学級一覧   | 学級名称変更 |
|-----------|--------|--------|
| 年度:       | 2018年度 |        |
| 学年:       | 小学1年   |        |
| 学級番号:     | 1      |        |
| 学級名:      | 1組     | ※6文字以内 |
| 登録生徒数:    | 20     |        |
|           |        | 変更     |

<図3-6.学級名称変更>

e 5-1 J 5-1

先生

#### Ⅲ. アカウントの設定

## 1-5 担任設定

- ・学級一覧(図3-4)より学級を選択 します。
- ・【担任設定】を選択します。
- ・選択した学級に設定する担任に
   チェックをつけます。
- ・全て設定後、【設定】します。

## 1-6 学級削除

- ・学級一覧(図3-4)より【学級削除】 を選択します。
- ・削除する学級にチェックをつけます。
- ・【削除実行】を選択します。
- ※学級に児童生徒、先生が所属している場合 には削除できません。

| <b>*</b> *    | <b>δ・生</b> 徒の設定∙ | ◇学級一覧へ   |        | 担任設定   |        |  |
|---------------|------------------|----------|--------|--------|--------|--|
| ĺ             | 表示年度:            | : 2018年度 |        |        |        |  |
| 学年:小学6年 学級:1組 |                  |          | 設定済み担任 | 数:0    |        |  |
|               |                  |          |        | 設定     |        |  |
|               | ID               | 氏名       |        | 表示名    | 担当学級   |  |
| Ē             | 100001           |          | 校      | 長先生    |        |  |
| ŧ             | 100002           | 小学4年6組担任 | /]\4   | 4-6担任  | 小学4年6組 |  |
| F             | 100003           | 中学2年1組担任 | 4年     | 担任     |        |  |
|               | 100004           | 中3-6担任   | 中      | 3-6担任  | 中学3年6組 |  |
| ŧ             | 100005           | test     | tes    | st     |        |  |
|               | 100006           | 小学4年 担任  | 1/3    | 学4年 担任 |        |  |

<図3-7.担任設定>

| 学級・生徒の設定へ            | 学級一覧 | 1    | 学編   | 及削除        |            |                     |     |  |  |  |
|----------------------|------|------|------|------------|------------|---------------------|-----|--|--|--|
| 表示年度:2018年度 登録学級数:44 |      |      |      |            |            |                     |     |  |  |  |
| 全て選択                 |      | とて解除 | ※学   | 級に生徒が所属してい | いる場合には削除でき | <b>削除実行</b><br>ません。 |     |  |  |  |
|                      | 番号   | 学年   | 学年名称 | 学級No.      | 学級名称       | 生徒数                 | 担任数 |  |  |  |
|                      | 1    | 1    | 小学1年 | 1          | 1組         | 20                  | 0   |  |  |  |
|                      | 2    | 1    | 小学1年 | 2          | 2組         | 0                   | 0   |  |  |  |
|                      | 3    | 1    | 小学1年 | 3          | 3組         | 0                   | 0   |  |  |  |
|                      | 4    | 1    | 小学1年 | 4          | 4組         | 0                   | 0   |  |  |  |
|                      | 5    | 1    | 小学1年 | 5          | 5組         | 0                   | 0   |  |  |  |
|                      | 6    | 1    | 小学1年 | 6          | 6組         | 0                   | 0   |  |  |  |
|                      | 7    | 2    | 小学2年 | 1          | 1組         | 0                   | 0   |  |  |  |
| ŧ.                   | 8    | 2    | 小学2年 | 2          | 2組         | 42                  | 0   |  |  |  |
|                      | 9    | 2    | 小学2年 | 3          | 3組         | 2                   | 0   |  |  |  |

<sup>&</sup>lt;図3-8.学級削除>

## 1-7 学級編成

- ・学級一覧(図3-4)より学級を選択 します。
- ・【学級編成】を選択します。
- ・前年度の児童生徒から、登録する 児童生徒をチェックをつけ、 を選択します。
- ・児童生徒の編成後、【設定】します。

※出席番号を表示順で自動発番することもできます。

| 学級・生徒の設定へ               | 学級一覧へ<br>旧年度の一覧                   | から児童生徒を選び、                   | 学級編成<br>ドラッグ&ドロップまたは=                                                                                                    | →ボタンで新年度の学編                                     | 及に移します。                        |               |
|-------------------------|-----------------------------------|------------------------------|----------------------------------------------------------------------------------------------------|-------------------------------------------------|--------------------------------|---------------|
| 21                      | 学<br>017年度 小学4年<br>□全選択 ソート       | *級編成後は「設定」ポ<br>学年変更<br>較込 更新 | ペタンを押して、編成情報                                                                                                    | を確定させてください。<br>2018<br>□全選択                     | 3年度 小学 5 年 1≸<br>□出席番号自動作      | 組<br>1与 3人    |
| 学級 出席<br>□1組 2<br>□1組 3 | 時日 ログインID<br>20140002<br>20140003 | 氏名<br>無糖 (るみ<br>阿部 安         | Direction of the second second | <b>D7/</b> 20140006<br>□ 20140007<br>□ 20140007 | 氏名<br>道藤 亮介<br>大谷 健一<br>渡辺 さくら | 出席番号<br>^<br> |

<図3-9.学級編成>

#### ◎年次更新処理

前年度のうちに、次年度のクラス替えの有無を設定しておきます(P.18) 【クラス替えする】に設定した場合、次年度に学級編成を行います。 旧年度のリストから新年度の学級に児童生徒を設定します。

eライブラリ

先生

2.児童生徒アカウントの設定

## 2-1 「児童生徒アカウントー覧」の起動

児童生徒のIDを発行します。学習履歴を残したり、家庭学習を利用 する際にはIDが必要です。

#### ■起動方法

①先生メニューでログインをします。

②【設定】→【学級・生徒の設定】を選択します。

- ③【児童生徒アカウント一覧】を選択します。
- ④学級一覧の対象年度を選択します。

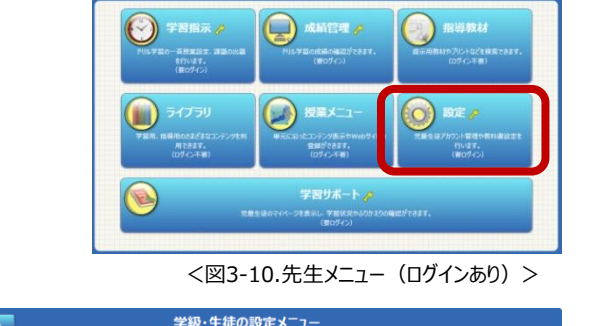

# 第2323 設定火ニュー 「シンジー 作品の設定 の利音設定 「シンジー 作品の設定 \* 26.00 温泉(1):137 「シンジー 作品の設定):147 「シンジー 作品の設定 \* 26.00 温泉(1):137 「シンジー 作品の設定):147 「シンジー 作品の設定 \* 26.00 温泉(1):137 「シンジー 作品の設定):147 「シンジー 作品の設定 \* 26.00 温泉(1):137 「シンジー 作品の設定):147 「シンジー 作品の設定 \* 26.00 温泉(1):137 「シンジー 作品の設定 \* 26.00 温泉(1):137 「シンジー 作品の設定 \* 26.00 温泉(1):137 「シンジー 作品の設定 \* 26.00 温泉(1):137 「シンジー 作品の設定 \* 26.00 温泉(1):137 シンジー 作品の設定 \* 26.00 温泉(1):137 「シンジー 作品の設定 \* 26.00 温泉(1):137 シンジー 作品の設定 \* 26.00 温泉(1):137 「シンジー 作品の設定 \* 26.00 温泉(1):137 シンジー 作品の設定 \* 26.00 温泉(1):137 「シンジー 作品の設定 \* 26.00 温泉(1):137 シンジー 作品の設定 \* 26.00 温泉(1):137 「シンジー 作品の設定 \* 26.00 温泉(1):137 シンジー 作品の設定 \* 26.00 温泉(1):137 「シンジー 作品の設定 \* 26.00 温泉(1):137 シンジー 作品の設定 \* 26.00 温泉(1):137 「シンジー 作品の設定 \* 26.00 温泉(1):137 シンジー 作品の設定 \* 26.00 温泉(1):137 「シンジー 作品の設定 \* 26.00 温泉(1):137 シンジー \* 26.00 温泉(1):137 「シンジー 日本の設定 \* 26.00 温泉(1):137 シンジー \* 26.00 温泉(1):137 「シンジー 日本の設定 \* 26.00 温泉(1):137 シンジー \* 26.00 温泉(1):137 「シンジー 日本の設定 \* 26.00 温泉(1):137 シンジー \* 26.00 温泉(1):137 「シンジー 日本の設定 \* 26.00 温泉(1):137 シンジー \* 26.00 温泉(1):137 「シンジー 日本の設定 \* 26

## 2-2 「児童生徒アカウント一覧」画面

児童生徒アカウントの追加、編集、 削除や、名簿ファイルを作成し、 ファイル登録を行います。

※学級を作成していないと登録できませんので、 ご注意ください。

## 2-3 児童生徒アカウント追加

- ・児童生徒一覧(図3-13)より 【アカウント追加】を選択します。
- ・追加する児童生徒を入力します。
- ・全て入力後、【1件登録】あるいは 【連続登録】を選択します。

#### ※登録に必須な項目は、

【パスワード】【氏名】【表示名】です。 ※表示名、パスワードを自動設定する場合 には、登録条件にチェックをつけます。 ※状態は「使用中」を選択します。 ※複数登録する場合は、CSVファイルを 作成し、一度に登録できます。(P.15)

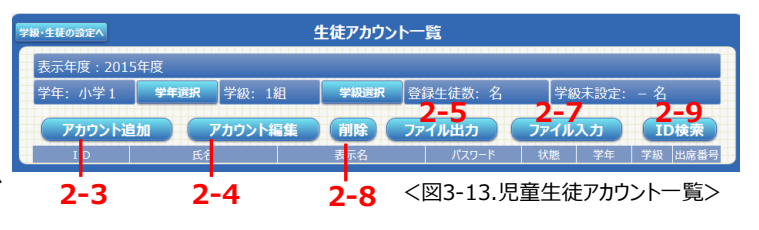

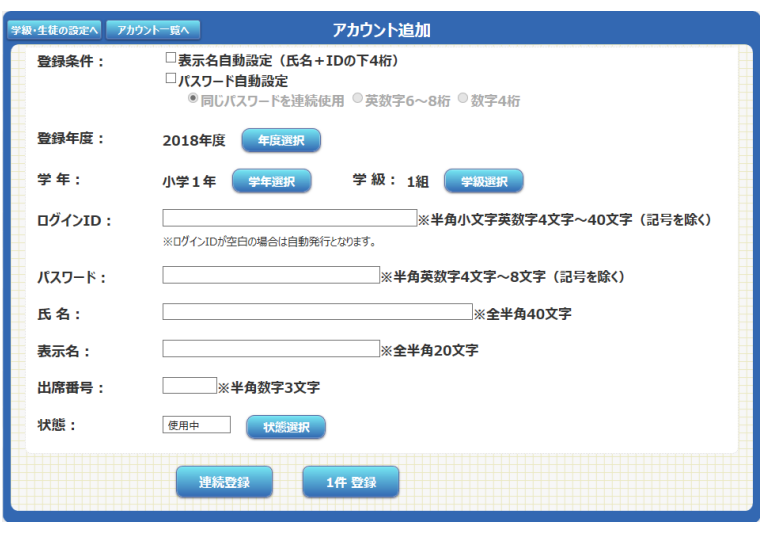

<図3-14.児童生徒アカウント追加>

#### Ⅲ. アカウントの設定

#### 2-4 児童生徒アカウント編集 アカウント編集 ・児童生徒一覧(図3-13)より児童生徒 年度: 2018年度 を選択します。 学年: 小学5年 学級: 1組 20140002 ログインエロ: ※半角小文字英数字4文字~40文字(記号を除く) ・【アカウント編集】を選択します。 パスワード: ※半角英数字4文字~8文字(記号を除く) ・該当箇所を編集します。 黒糖くる 氏名: ※全半角40文字 表示名・ 黒糖くるみ ※全半角20文字 ・全て入力後、【登録】します。 出席番号: 2 ※半角数字3文字 状態: 転出 状態選択 ※複数編集する場合は、CSVファイルを作成し、 - 度に登録できます。(P.15) 登録 ※状態は、使用中・使用停止・留学中・卒業・ <図3-15.児童生徒アカウント編集> 転出・退学を選択します。 2-5 ファイル出力

- ・児童生徒一覧(図3-13)より学年・ 学級を選択します。
- ・【ファイル出力】を選択します。
- ・【出力】を選択し、CSVファイルを 保存するフォルダを指定し、保存します。

| 学級・生徒の設定へ アカウントー覧へ ファイル出力 |           |        |         |      |   |  |  |  |
|---------------------------|-----------|--------|---------|------|---|--|--|--|
| 表示年度:2018                 | 年度        |        |         |      |   |  |  |  |
| 学年:小学1                    | 学年選択      | 学級:    | (全生     | 学級選択 | 登 |  |  |  |
| 以下の対象をCSVファイル出力<br>します。   |           |        |         |      |   |  |  |  |
| #ID,変更後ID,氏名,             | 表示名,パスワード | ,状態,学年 | =,学級,出席 | 番号   |   |  |  |  |

<図3-16.ファイル出力>

## 2-6 名簿ファイル作成

【学年/学級】 ファイル出力したCSVファイルをもとに、 複数の学年・学級の児童生徒を 登録する名簿ファイルを作成します。 混在させて構いません。 B 0 #ID 変更後ID |バスワード||状態 学年 学級 出席番号 1 氏名 表示名 2 主徒01 生徒01 1 1 7 1 主徒02 生徒02 7 2 3 1 1 7 4 主徒03 生徒03 1 1 З 7 5 走徒04 生徒04 4 1 1 6 ..... ..... ..... 【表示名】 [ID] 【パスワード】 【**学年**】中学校の場合 ·半角小文字英数字4~40文字 ·半角英数字4~8文字 画面上で表示 1年は7・2年は8・3年 される名前 は9と入力します。 ・空欄で、自動発番可能。その場合は ・空欄で、自動発番可能 8桁数字(入学年度+通し番号)のID 【状態】 【**変更後ID**】空白 「1」(使用中)を記入します。

※氏名/状態/学年/学級は必ず入力が必要です。

※登録済のIDと重複するIDは使用できません。

※データ量が多いと読み込みに時間がかかるため、1ファイルあたり10クラス(400名)程度に しておきましょう。

## 2-7 ファイル入力

#### ■操作手順

- ① 児童生徒一覧(図3-13)より【ファイル入力】を選択します。
- ② 表示名空欄で、自動設定(氏名+IDの下4桁)する場合は、チェックをつけます。
- パスワード空欄で自動設定する場合は、チェックをつけます。
   固定、ランダム(英数字6~8文字)、ランダム(数字4桁)を選択します。
- ④ 【参照】から登録する名簿ファイル(CSVファイル)を選択します。
- ⑤ 表示された内容を確認します。

※エラーの場合はファイルを編集しなおします。

⑥【登録】します。

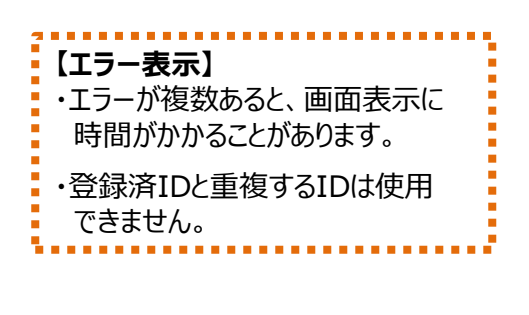

| 親・生徒の設定へ アカウント一覧へ                                                                                                    | ファイル入力                                                                                                    |                                                                                                    |
|----------------------------------------------------------------------------------------------------|----------------------------------------------------------------------------------------------------|----------------------------------------------------------------------------------------------------|
| 表示年度:2018年度<br>◆ 括自動設定<br>CSVファイルの表示名やパスワードを空欄にす<br>ると、一括自動設定ができます。<br>□ 表示名が空欄の時に自動設定する<br>(氏名+IDの下4桁)<br>10/1スワードが空欄の時に自動設定する<br>● 固定[224<br>● ファグム英学4桁                                                                                                    | <ul> <li>ファイル選択</li> <li>登録するCSVファイルを選択してください。</li> <li>参照</li> <li>参照</li> <li>キャンセル</li> <li>3</li> </ul> | ※注意※<br>・一括目数設定は、フイル違択の前に設定して(たさい,<br>・TD が空機の準合は、新発意識します。(ID 自動与与)<br>・TD と、安要後加2/電力指定した場合は、ID を<br>安要使のに変形します。<br>・ファイル出力と同形式のCSVファイルを読み込みます。 |
| 取込行数:7件 新規登録:4件 更新件数:3<br>アップロード之れたファイル:downloadaccount.ct<br>r10.22更後10.65名、表示名.r(スット1548)<br>20180001,20180001,思量生徒1,じどうせいど:<br>20180001,20180002,思量生徒2,じどうせいど:<br>20180003,20180003,思量生徒3,じどうせいど:<br>20180004,.児童生徒4,じどうせいと4,1234,1,1<br>20180005,.児童生徒5,じどうせいと5,1234,1,1<br>20180006,.児童生徒6,じどうせいと6,1234,1,1 | 件<br>57<br>4,学級,出席書号<br>4,1234,1,1,1,1<br>2,1234,1,1,1,2<br>3,1234,1,1,1,3<br>,1,4<br>,2,1<br>,2,2          |                                                                                                    |
| 20180007,,児童生徒7,じどうせいと7,1234,1,1                                                                                                    | ,2,3<br>Sził                                                                                                | キャンセル                                                                                                    |

## 2-8 児童生徒アカウント削除

登録済の児童生徒IDを削除することができます。 IDを削除すると、学習履歴も全て消えてしまいます。

<図3-17.ファイル入力>

※注意※ 削除したIDは元に戻すことはできません

#### ■削除方法

- ・児童生徒一覧(図3-13)より【削除】を 選択します。
- ・【学年選択】【学級選択】で対象者を表示 します。
- ・削除する児童生徒にチェックをつけます。
- ・【アカウント削除実行】を選択します。

#### 生徒の設定へ アカウント一覧へ 削除アカウント選択 生徒1 1234 生徒1 □ 20180002 生徒2 生徒 2 1234 使用中 小学1年 1組 □ 20180003 生徒3 生徒 3 1234 小学1年 1組 20180004 生徒4 1234 使用中 小学1年 1組 生徒 4

<図3-18.児童生徒アカウント削除>

#### 2-9 児童生徒ID検索

児童生徒IDを入力し、登録状況を確認します。 IDが存在しない場合には、新規登録の画面に移動します。

| IDを | 入力してくた | だい。 |
|-----|--------|-----|
|     | 検索     |     |

<図3-19.児童生徒ID検索>

#### Ⅲ. アカウントの設定

#### 2-10 児童生徒による編集の制限

児童生徒により所属学級、出席番号、パスワード、表示名の編集 を許可するかを制限します。

#### ■ 操作方法

- ① 先生メニューでログインをします。
- ②【設定】→【学級・生徒の設定】を選択します。
- ③【生徒による編集の制限】を選択します。
- ④ 各項目をチェックし、【設定】します。

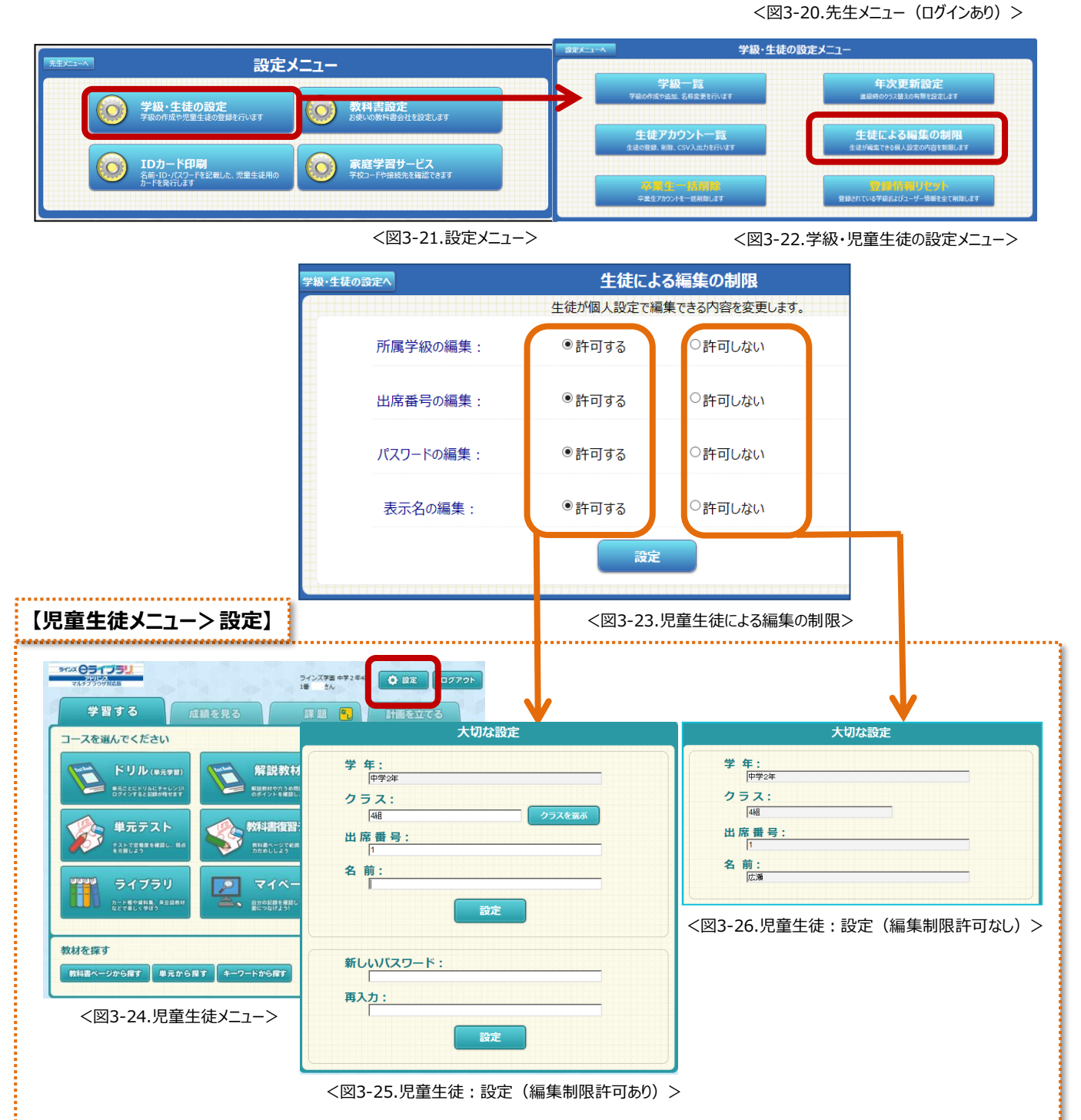

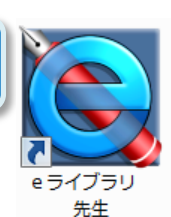

先生メニュー

)

#### Ⅲ. アカウントの設定

## <u>2-11 IDカード印刷</u>

児童生徒アカウント登録後、氏名・ID・パスワード記載のIDカード を印刷します。

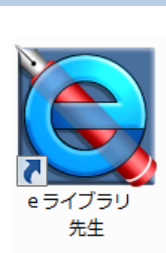

#### ■ 操作方法

- ① 先生メニューでログインをします。
- ②【設定】→【IDカード印刷】を選択します。

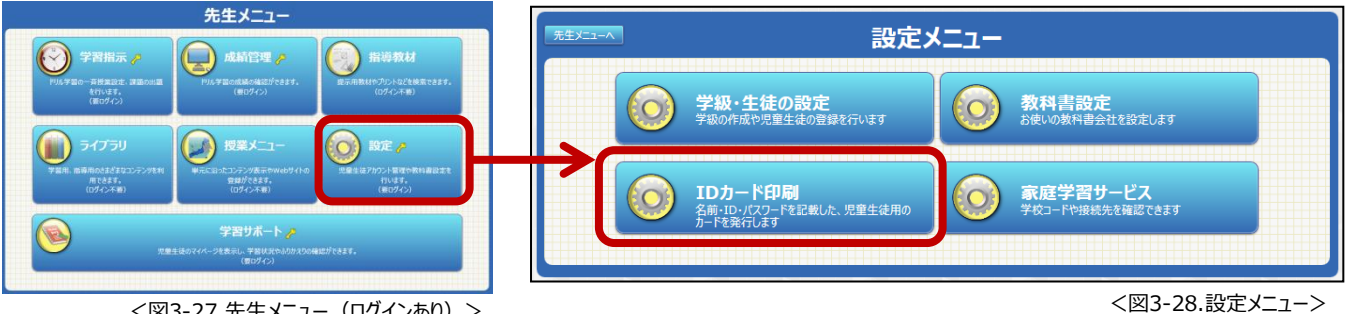

<sup>&</sup>lt;図3-27.先生メニュー(ログインあり)>

- ④ パスワード表示・学年表示の有無を選択します。
- ⑤ 家庭学習用情報(学校コード・アドレス)表示の有無を選択します。
- ⑥切り取り線 [点線・四隅]を選択します。
- ⑦ 画面下部のプレビュー内容を確認し、【プリント】を選択します。

| 設定メニューへ                                                                                                    | IDカード印刷                |
|----------------------------------------------------------------------------------------------------|------------------------|
| 表示年度:2018年度                                                                                                   |                        |
| <mark>④</mark> 学年:小学5年                                                                                        | 学年選択 学級: (全生徒) 学級選択    |
| パスワード: ●表示する ●空白                                                                                              | 学年: ●表示する ●表示しない       |
| 学校コード(家庭): ●表示する ●表示しない                                                                                       | 切り取り線: ● 点線 ● 四隅       |
| 5※IEをご利用の場合、ファイル>ページ設定から次の設定を行<br>・「背景・イメージを印刷する」をONにする<br>・「縮小して全体を表示できるようにする」をONにする<br>※文字サイズを「中」以下にしてください。 | -ってください。<br>()<br>フリント |
| *パスワードはほかの人に<br>オリンズ やります。     *パスワードはほかの人に<br>おしえないようにしましょう。     アドレス     https://katei.kodomo.ne.ip         |                        |
| 学校コード 1234567890                                                                                              | 学校コード 1234567890       |
| (家庭学習用)                                                                                                    |                        |
|                                                                                                    |                        |
|                                                                                                    |                        |

※印刷の総ページ数を確認したい場合、ブラウザの「印刷プレビュー」機能を使って確認してください。 ※IDカードを編集したい場合、お客様サポートサイトのWord文書で、差込印刷をご利用ください。

・お客様サポートサイト>連絡メール・家庭学習>マルチブラウザ対応版家庭学習>家庭学習用IDカード

③ IDカードを発行したい学年・学級を選択します。

<sup>&</sup>lt;図3-29.IDカード印刷>

<sup>・</sup>お客様サポートサイト>活用資料>共通>IDカード(小学校用・中学校用・先生用)

#### 3.年次更新

## 3-1 年次更新設定

次年度のクラス替えの有無を選択し、4月1日の自動処理に備えます。 クラス替えする場合、学級は「未設定」、 クラス替えなしの場合、学級は「持ち上がり」ます。

#### ■ 操作方法

①先生メニューでログインをします。

- ②【設定】→【学級・生徒の設定】を選択します。
- ③【年次更新設定】を選択します。

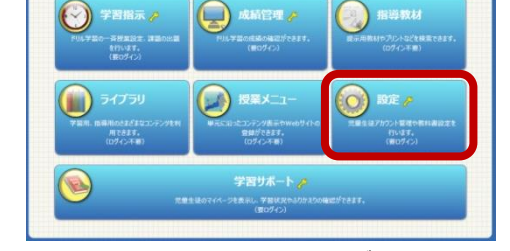

ブラリ

先生

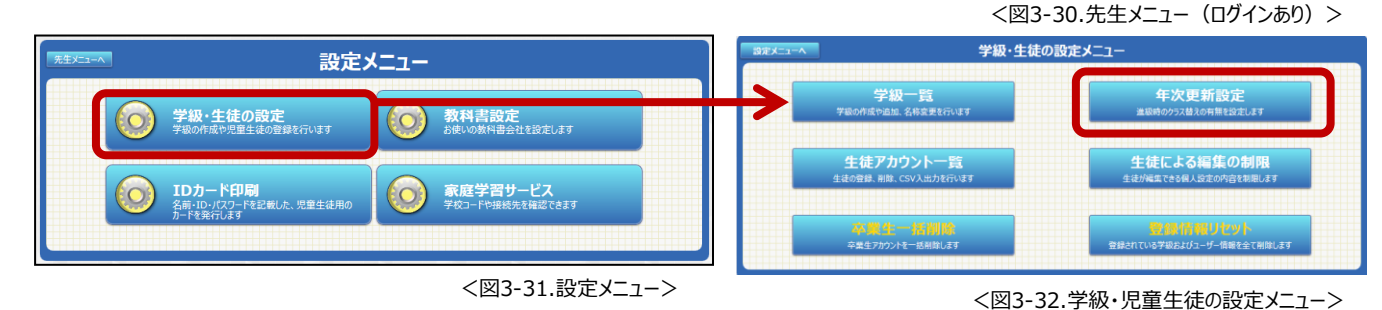

- ④【全学年一括設定】または【学年個別設定】を選択します。
- ⑤【クラス替えする】【クラス替えしない】を選択します。
- ⑥ 全て選択後、【設定】します。

| 学級・生徒の設定へ                             |                                                             | 年次                                                          | 更新設定                                                     |               |                         |          |           |
|---------------------------------------|-------------------------------------------------------------|-------------------------------------------------------------|----------------------------------------------------------|---------------|-------------------------|----------|-----------|
| 登録済み<br>・クラス替えす<br>・クラス替えし。<br>※初期設定で | のアカウントは、毎年<br>る⇒学級に所属しない「未<br>ない⇒日年度と同じ学級の<br>『は、「全学年一括設定」「 | E4月1日に自動的に<br>設定」の状態で進級します。進<br>まま進級します。<br>クラス替えしない」に設定されて | し <mark>つ上の学年に進級します。</mark><br>級後、「学級編成」やファイル入出力<br>います。 | , その)<br>)で学級 | 際のクラス替えの有無<br>の設定を行えます。 | を設定します。  |           |
| 設定方法                                  | ○全学                                                         | 年一括設定                                                       | ◉学年個別設定                                                  |               | 設定方法:<br>               | ●全学年一括設定 | ○学年個別設定   |
| 中学1年 ■                                | ▶中学2年:                                                      | ○クラス替えする                                                    | ●クラス替えしない                                                |               | クラス替え :                 | ○クラス替えする | ●クラス替えしない |
| 中学2年 ■                                | ▶中学3年:                                                      | ●クラス替えする                                                    | ○クラス替えしない                                                | 1             |                         |          |           |
|                                       |                                                             | 設定                                                          |                                                          |               |                         |          |           |

<図3-33.年次更新設定>

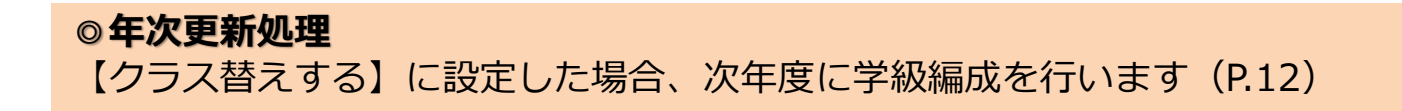

#### Ⅲ. アカウントの設定

## 3-2 卒業生一括削除

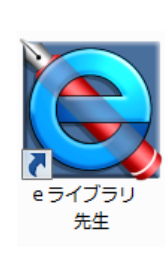

卒業生のアカウントと履歴を一括削除します。

※注意※ 削除すると元には戻せません。

#### ■ 操作方法

- ① 先生メニューでログインをします。
- ②【設定】→【学級・生徒の設定】を選択します。
- ③【卒業生一括削除】を選択します。

|                                       | -=-                | ■ ままメニューへ 学級・生徒の設定メニュー                   |                                              |  |  |  |  |
|---------------------------------------|--------------------|------------------------------------------|----------------------------------------------|--|--|--|--|
| 参数・生徒の設定<br>学級の作成や児童生徒の登録を行います        |                    | 学級一覧<br>学報0所成や追加、各株変更を行います               | 年次更新設定<br>当時のクラスは20月世には11よす                  |  |  |  |  |
| ○ IDカード印刷                             | 家庭学習サービス           | <u>生徒アカウント一覧</u><br>生徒の登録、前版、CSV入出力を行います | 生徒による編集の制限<br>生徒が編集でき84人設定の内容を制用します          |  |  |  |  |
| 名前・ID・J(スワードを記載した、児童生徒用の<br>カードを発行します | ● 学校コード中接続先を確認できます | 家皇生一個相談。<br>卒星生アカフパモー医用能します              | (数)44、長うないドデット<br>安排されている学校によびニーゲー情報を全て利益します |  |  |  |  |
|                                       | <図3-34.設定メニュー>     |                                          |                                              |  |  |  |  |
| ④一覧を確認し、【削除】を選択します。                   |                    |                                          |                                              |  |  |  |  |

| 愛・生徒の設定へ          |                            | 卒業生─                          | 括削除       |    |               |
|-------------------|----------------------------|-------------------------------|-----------|----|---------------|
| 対象アカウント           | 发:31名                      |                               |           |    |               |
| ※「卒業」のア<br>※個別の編集 | カウントとその成績情報<br>は「生徒アカウントーラ | を一括削除します。削除すると<br>訂から行ってください。 | 元には戻せません。 |    | 削除            |
| ΙD                | 氏名                         | 表示名                           | パスワード     | 状態 | 学年   学級  出席番号 |
| 20050001          | 秋田 花江                      | 秋田 花江                         | 1234      | 卒業 |               |
| 20050002          | 岡山 美咲                      | 岡山 美咲                         | 1234      | 卒業 |               |
| 20050003          | 香川 さゆり                     | 香川 さゆり                        | 1234      | 卒業 |               |

#### <図3-36.卒業生一括削除>

## 3-3 登録情報リセット

登録されているすべてのアカウントと履歴、学級を削除します。

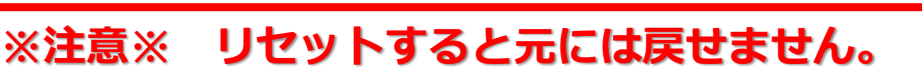

#### ■ 操作方法

- ① 先生メニューでログインをします。
- ②【設定】→【学級・生徒の設定】を選択します。
- ③【登録情報リセット】を選択します。
- ④【リセットに同意する】にチェックをつけます。
- ⑤ 氏名を入力し、【実行】を選択します。

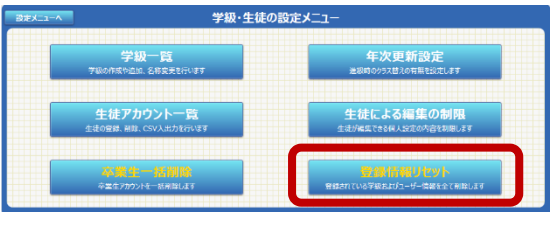

<図3-37.学級・児童生徒の設定メニュー>

イブラリ 先生

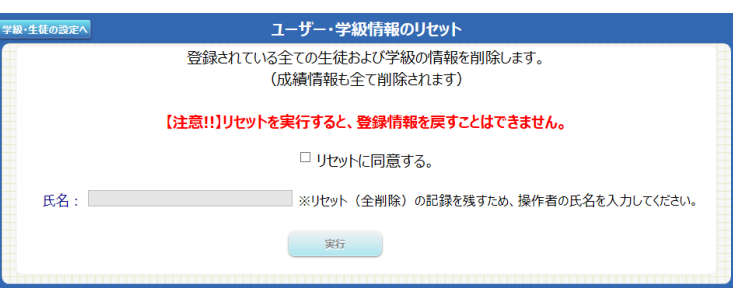

<図3-38.登録情報リセット>

4.先生アカウントの設定

## 4-1 「先生アカウント設定」の起動

先生のIDを発行します。担任設定をして児童生徒の学習サポートを 行います。

#### ■起動方法

学校管理者メニュー→【先生のアカウント】 を選択します。

| 字校習慣<br>ヘルブデスク小中学校   | イスメーユー<br>アカウント設定 ログアウト              |
|----------------------|--------------------------------------|
| 学校情報の設定              | ── 学校名・学年名称の設定を行います                  |
| 年度毎の設定を行います ―        | 年度別設定                                |
| 先生のアカウント             | ―― 先生のアカウント設定を行います                   |
| ●ライブラリの設定を行います ―     | ●●●●●●●●●●●●●●●●●●●●●●●●●●●●●●●●●●●● |
| 学習サポート機能の設定          | ―― 学習サポート機能の設定を行います                  |
| 学校・家庭連携サービス設定を行います ― | 学校・家庭連携サービス設定                        |
| 学習メモ機能の設定            | ―― 学習メモ機能の設定を行います                    |
|                      |                                      |

<図3-39.学校管理者メニュー>

## 4-2 「先生アカウント」画面

先生アカウントの追加、編集、ファ イル出力、ファイル入力をします。

※先生アカウントの削除はできません。 状態(使用停止、転出など)を変更します。

| 先                                | <b>Eアカウ</b>                                        | ワント設定 登録数                                                                               | ::15                                                                       |       |                                                                                                    | ☑ 使用                                             | 目中の先生のみ表示する |
|----------------------------------|----------------------------------------------------|-----------------------------------------------------------------------------------------|----------------------------------------------------------------------------|-------|----------------------------------------------------------------------------------------------------|--------------------------------------------------|-------------|
| 10<br>1<br>1<br>1<br>1<br>1<br>1 | 00001<br>00002<br>00003<br>00004<br>00005<br>00006 | 氏名<br>校長先生<br>先生2<br>2013年小1年1組担任<br>2013年中3年1組担任<br>2013年中3年1組担任<br>中学2年1組担任<br>6年学年主任 | 表示名<br>校長<br>皆出マナブ<br>2013年小11年11組担任<br>2013年中3年1組担任<br>中学2年1組担任<br>6年学年主任 | バスワード | <ul> <li>状態</li> <li>使用中</li> <li>使用中</li> <li>使用中</li> <li>使用用中</li> <li>使用</li> <li>使用</li> </ul> | 担当学級<br>中学2年 4組<br>小学1年 1組<br>中学2年 1組<br>中学2年 4組 |             |
|                                  | 学村                                                 | 交管理者メニューに戻る                                                                             | 先生の追加                                                                      | 編集    | 774                                                                                                 |                                                  | ファイルから入力    |

<図3-40.先生アカウント>

## 4-3 先生アカウント追加

- ・先生アカウント(図3-40)より 【先生の追加】を選択します。
- ・追加する先生を入力します。
- ・全て入力後、【登録】します。
- ※登録に必須な項目は、
   【パスワード】【表示名】です。
   ※先生IDは自動発番します。

 アンドロシントの追加

 アンドントの追加

 アンドントの追加

 アンドントロント

 日の(予定)

 100016

 アンドントロント

 日の(予定)

 100016

 アンドントの追加

4-4 先生アカウント編集

- ・先生アカウント(図3-40)より 【編集】を選択します。
- ・該当箇所を編集します。
- ・全て入力後、【登録】します。

※複数編集する場合は、CSVファイルを 作成し、一度に登録できます。(P.21)

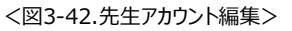

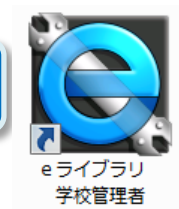

#### 4-5 ファイル出力

- ・先生アカウント(図3-40)より 【ファイルへ出力】を選択します。
- ・【実行】を選択し、CSVファイルを 保存するフォルダを指定し、保存します。

<図3-43.先生アカウント・ファイル出力>

## 4-6 名簿ファイル作成

ファイル出力したCSVファイルをもとに、登録する名簿ファイルを作成します。

|        | A                     | В            | С       | D                  | E                             | F             | G    |             |
|--------|-----------------------|--------------|---------|--------------------|-------------------------------|---------------|------|-------------|
| 1      | #ID                   | 氏名           | 表示名     | バスワード              | 状態                            | 担当学年          | 担当学級 |             |
| 2      | 1 00001               |              | 校長      |                    | 1                             | 0             |      |             |
| 3      |                       |              | 教頭      |                    | 1                             |               |      |             |
| 4      |                       | 1年1組担当       | 1年1組担当  |                    | 1                             | 7             | 1    |             |
| 5      |                       | 2年1 組担当      | 2年1組担当  |                    | 1                             | 8             |      | ここに追加人力します。 |
| 6      |                       | 3年1 組担当      | 3年1 組担当 |                    | 1                             | 9             | 1    |             |
| 追<br>必 | ↓<br>加分の「IE<br>ぶず空欄にし | 〕]欄は<br>,ます。 |         | 【パス!<br>・半角<br>・空欄 | <b>フード】</b><br>英数字4~<br>で、自動発 | ~ 8 文字<br>番可能 |      |             |

## 4-7 ファイル入力

#### ■操作手順

- ① 先生アカウント(図3-40)より【ファイルから入力】を選択します。
- パスワード空欄で、自動設定する場合は、チェックをつけます。
   固定(4~8文字)、ランダムを選択します。
- ③ 【ファイル選択】から登録する名簿ファイル(CSVファイル)を選択します。
- ④ 表示された内容を確認します。
- ⑤ 【登録】します。

|    | ファイル選択 | ファイル出力と同形式の<br>□が空欄の場合は追加: |         | バスワードが空欄のとき自<br>ランダム • 固定: | 動設定する ( |  |
|----|--------|----------------------------|---------|----------------------------|---------|--|
| ID | 氏名     | 表示名                        | パスワード ジ | 状態                         | 担当学級    |  |

<図3-44.先生アカウント・ファイル入力>

1.学習サポート機能の設定

## 1-1「学習サポート機能設定」画面

「学習サポート機能」の使用を設定します。

#### ■起動方法

学校管理者メニュー→【学習サポート機能の設定】を選択します。

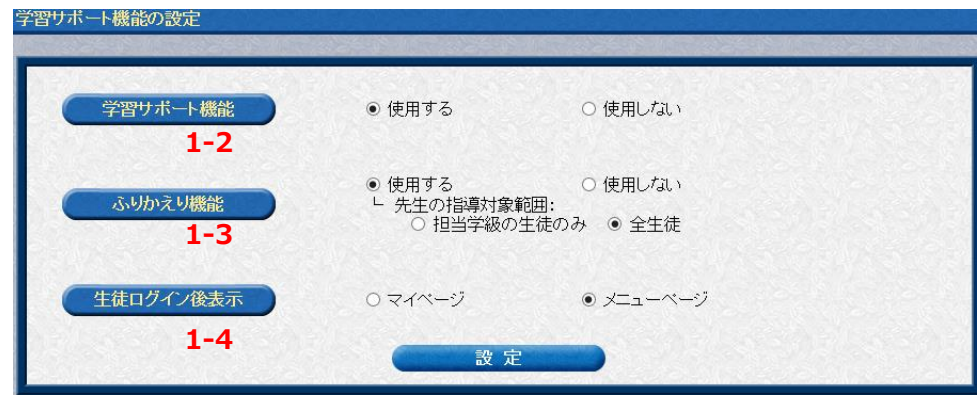

<図4-1.学習サポート機能の設定>

## 1-2 学習サポート機能の使用

学習サポート機能の使用有無を選択します。 ※初期設定:使用する

## 1-3 ふりかえり機能の設定

ふりかえり機能の使用有無を選択します。 使用の場合、先生の指導対象範囲を【担当 学級】あるいは【全生徒】を選択します。 ※初期設定:使用する、全生徒

## 1-4 児童生徒ログイン後表示設定

児童生徒がログイン後に表示する画面を 【マイページ】あるいは【メニューページ】 を選択します。 ※初期設定:メニューページ

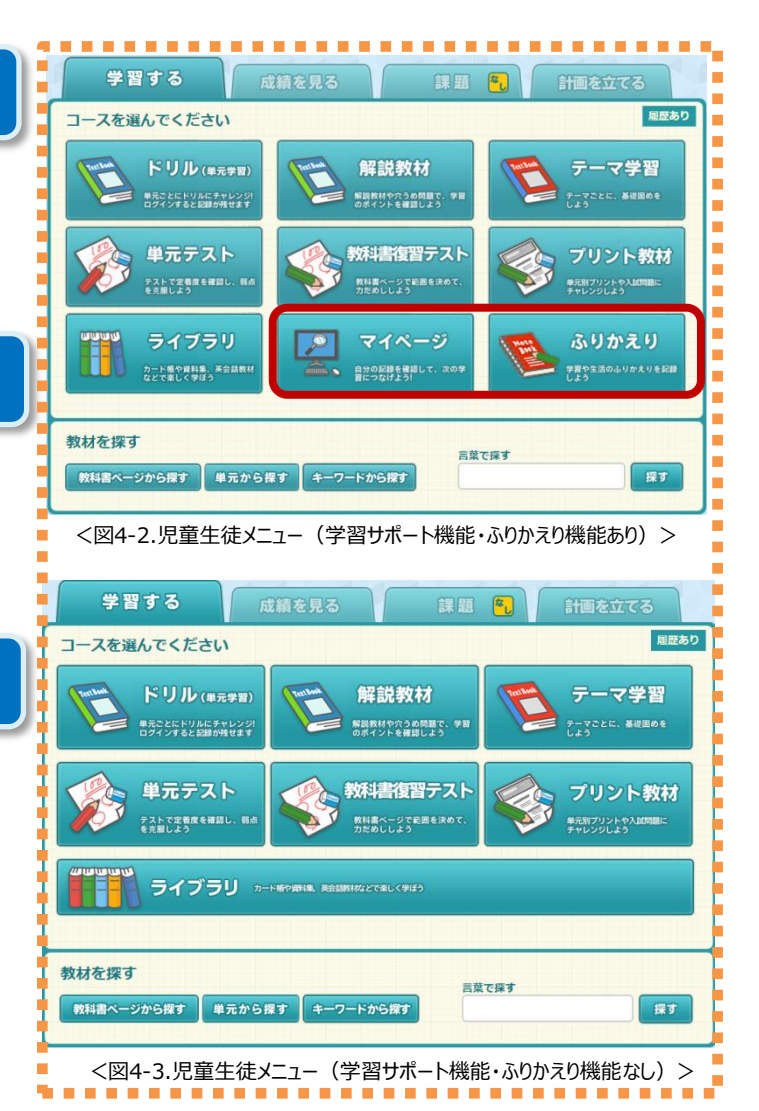

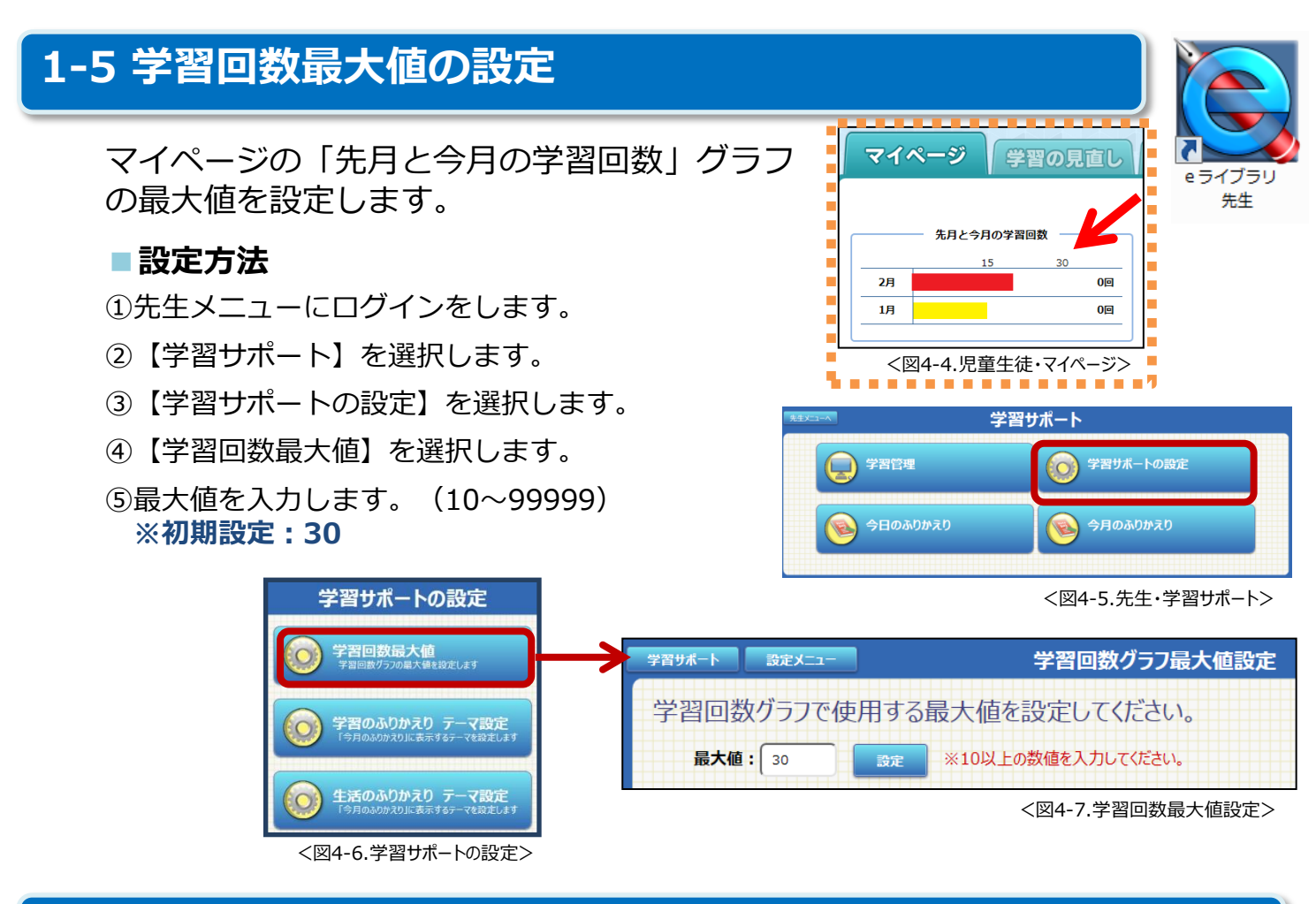

#### 1-6 学習(生活)のふりかえり テーマ設定

学習サポート機能の「今月のふりかえり」で児童生徒が選択する学習面・生活面のテーマを設定します。

#### ■起動方法

- ①先生メニューにログインをします。
- ②【学習サポート】を選択します。
- ③【学習サポートの設定】を選択します。
- ④【学習のふりかえり テーマ設定】あるい は【生活のふりかえり テーマ設定】を入力 します。

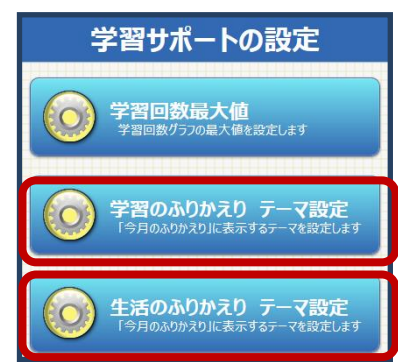

<図4-9.学習サポートの設定>

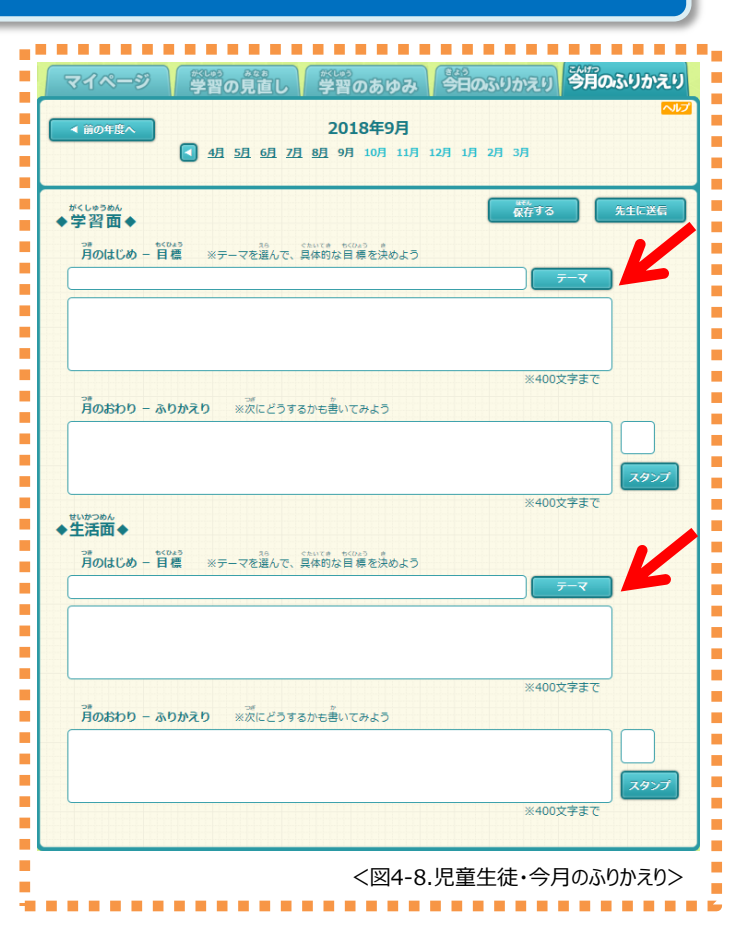

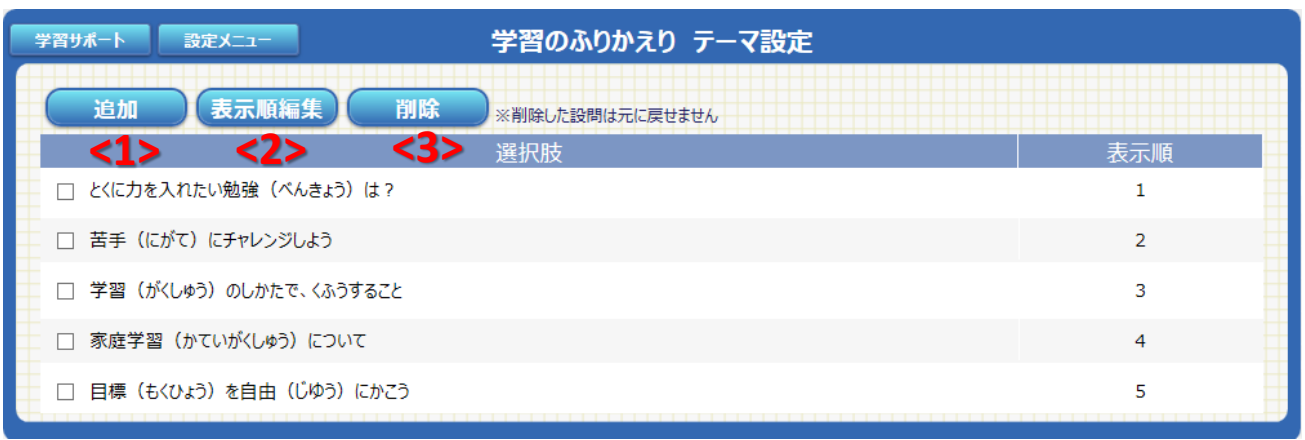

<図4-10.学習のふりかえり テーマ設定>

| 学習サポート 設定メニュー 生活のふりかえり テーマ設定 |     |  |  |  |  |  |  |
|------------------------------|-----|--|--|--|--|--|--|
| 追加 表示順編集 削除 ※削除した設問は元に戻せません  |     |  |  |  |  |  |  |
| <1> <2> <3> 選択肢              | 表示順 |  |  |  |  |  |  |
| □ 勉強 (べんきょう)のほかにがんばりたいことは?   | 1   |  |  |  |  |  |  |
| □ きそく正しい生活(せいかつ)をするために       | 2   |  |  |  |  |  |  |
| □ 健康(けんこう)のためにすること 3         |     |  |  |  |  |  |  |
| □ 目標(もくひょう)を自由(じゆう)にかこう      | 4   |  |  |  |  |  |  |

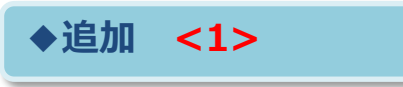

・【追加】を選択します。

**◆表示順編集** <2>

・編集項目を入力します。

・編集するテーマにチェック

・【表示順変更】を選択します。

- ・設問を30文字以内で入力します。
- ・表示順(1~99)を入力します。

<図4-11.生活のふりかえり テーマ設定>

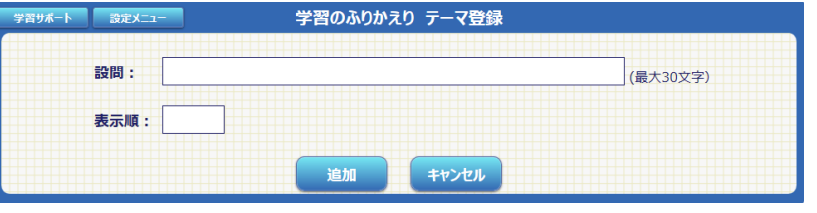

<図4-12.学習のふりかえり テーマ設定 追加>

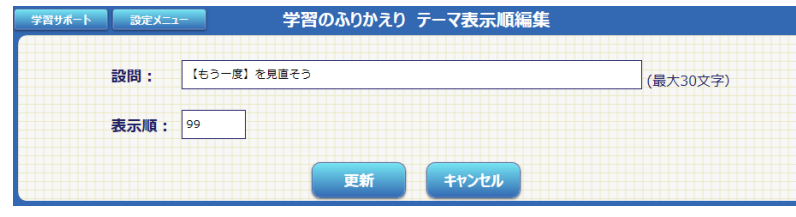

<図4-13.学習のふりかえり テーマ設定 表示順編集>

![](_page_23_Picture_13.jpeg)

<図4-14.学習のふりかえり テーマ設定 削除>

## ◆削除 <3>

- ・削除するテーマにチェック
- ・確認画面で、【OK】を選択します。

![](_page_24_Picture_0.jpeg)

先生

#### 2.学習指示の設定

#### 2-1 一斉授業の設定

児童生徒にドリル学習の指示を 設定します。

#### ■起動方法

- ① 先生メニューにログインをします。
- ②【学習指示】を選択します。
- ③【一斉授業の設定】を選択します。
- ④ 選択した学年・クラスの【授業設定状況】が表示されます。

学習指示へ 授業設定状況 学年: 中学3年 学年/グループ 期間: 2017年度通年 期間選択 クラス: 5組 クラス選択 授業追加 削除 編集 授業種別 実施 🔶 対象人数 予約 自由学習 2017/07/11 09時~ ドリル教材 自由学習 2017/07/20 5組 11 14:35~14:45 (10分) 2017/05/02 19時~ 単元テスト 2017/05/02 5網 (済 単元テスト 11 19:23~20:03 (40分) 2017/04/26 14時~ ドリル教材 単元指定学習 2017/04/26 5組 (済) 単元学習 11 14:56~15:36 (40分)

- ⑤【授業追加】を選択します。
- ⑥ 授業種別を選択します。

◆自由学習

⑦ 各種別で一斉学習の授業設定をします。

授業設定

※【編集】【削除】 一時保存している授業の編集・削除が可能です。

![](_page_24_Picture_14.jpeg)

<図4-16.授業設定状況>

学習する単元は児童生徒が選びますので、次の画面内容を設定します。

学習指示へ授業一覧へ 自由学習 授業設定 【授業時間】 対象: ● クラス全体 授業開始時間を選択 中学3年 5組 クラス選択 学年選択 することができます。 ○*グル*−プ ①すぐに始める 授業名称 : 2017/07/11 09時~ ドリル教材 自由学習 ②開始時間の設定 ●1人で1台のコンピュータを使う(学習履歴が残ります) 利用形態 : ※ 授業時間は ○1台のコンピュータを何人かで使う(学習履歴は残りません) 【5分単位】設定です。 授業時間 : 25 分 ③授業設定の登録のみ (1) ○すぐに始める ※一時保存している課題を (2) ●開始時間を指定 実施日: 2017/07/13 
 14
 時
 40
 分開始
 授業設定状況画面より、 (3) ○内容の登録のみ (一時保存) 【編集・削除】ができます。 登録する キャンセル

![](_page_24_Picture_17.jpeg)

<図4-15.学習指示メニュー>

<図4-18.自由学習 授業設定>

◆単元指定学習 授業設定

学習する単元を先生が選びます。

| 対 象:<br>・<br>ゆ<br>ゆ<br>学3年<br>学年選択<br>5組<br>クラス選択<br>・<br>グリープ<br>授業名称:<br>2017/07/11 09時~ドリル教材 単元指定学習 |
|----------------------------------------------------------------------------------------------------|
| <ul> <li>○グループ</li> <li>授業名称: 2017/07/11 09時~ ドリル教材 単元指定学習</li> </ul>                                  |
| 授業名称 : 2017/07/11 09時~ ドリル教材 単元指定学習                                                                    |
|                                                                                                    |
| 学習単元:     中学3年 数学     新編新しい数学3       相似な図形     単元選択                                                    |
| 利用形態 : <ul> <li>①1人で1台のコンピュータを使う(学習履歴が残ります)</li> <li>①1台のコンピュータを何人かで使う(学習履歴は残りません)</li> </ul>          |
| 授業時間 : 35 分                                                                                            |
| ◎ すぐに始める                                                                                               |
| ○開始時間を指定 実施日: 時 分開始                                                                                    |
| ○内容の登録のみ(一時保存)                                                                                         |
| 登録する キャンセル                                                                                             |

◆オリジナル教材学習 授業設定

<図4-19.単元指定学習 授業設定>

学習する教材を先生が選びます。また、学習レベルも設定できます。

| 学習指示へ授業一覧へ | オリジナル学習 授業設定                                                                                                    |
|------------|----------------------------------------------------------------------------------------------------|
| 対 象:       | <ul> <li>●クラス全体</li> <li>中学3年 学年選択 5組 クラス選択</li> <li>○ グループ</li> </ul>                                                 |
| 授業名称 :     | 2017/07/11 09時~ ドリル教材 オリジナル学習                                                                                          |
| 学習教材 :     | # 学年 教科     単元     教材     教材を探す       教材セットから<br>選択     教材セットから<br>選択       教材セットに<br>安容       金上へ     ▼下へ       選択行剤は |
| 利用形態 :     | <ul> <li>● 1人で1台のコンピュータを使う(学習履歴が残ります)</li> <li>○ 1台のコンピュータを何人かで使う(学習履歴は残りません)</li> </ul>                               |
| 学習レベル :    | <ul> <li>● 固定しない ○ 基本 ○ 標準 ○ 挑戦</li> <li>■ 全員に同じ問題を出題する</li> </ul>                                                     |
| 授業時間 :     | <ul> <li>40 分</li> <li>●すくに始める</li> <li>●開始時間を指定 実施日:</li></ul>                                                        |

| ◆単元テスト | 授業設定 |
|--------|------|
|--------|------|

単元から抽出された問題が出題されます。

| 学習指示へ授業一覧 | 単元テスト 授業設定                                                                                 |
|-----------|--------------------------------------------------------------------------------------------|
| 対 象:      | <ul> <li>● クラス全体</li> <li>中学3年 学年選択 5組 クラス選択</li> <li>○ グループ</li> </ul>                    |
| 授業名称 :    | 2017/07/11 10時~ 単元テスト                                                                      |
| テスト単元 :   | 中学3年 数学 新編新しい数学3<br>相似な図形 相似な図形 単元選択                                                       |
| 問題 :      | □全員に同じ問題を出題する                                                                              |
| 授業時間 :    | 30 分<br>○すぐに始める<br>◎開始時間を指定 実施日: 2017/07/20 管 10 時 20 分開始<br>○内容の登録のみ (一時保存)<br>登録する キャンセル |

<図4-21.単元テスト 授業設定>

◆教科書復習テスト 授業設定

先生が教科書ページを設定し、問題が出題されます。

| 学習指示へ授業一覧へ | 教科書復習テスト 授業設定                                                                   |
|------------|---------------------------------------------------------------------------------|
| 対 象:       | <ul> <li>●クラス全体</li> <li>中学3年 学年選択 5組 クラス選択</li> </ul>                          |
|            | ○ グループ                                                                          |
| 授業名称 :     | 2017/07/11 10時~ 教科書復習テスト                                                        |
| 教科書 :      | 中学3年 数学 新編 新しい数学3     教科書選択       120 ~ 130 ページ                                 |
| 問題 :       |                                                                                 |
| 授業時間 :     | 25 分<br>○すぐに始める<br>◎開始時間を指定 実施日: 2017/07/20<br>□ 11 時 30 分開始<br>○内容の登録のみ (一時保存) |
|            | 登録する キャンセル                                                                      |

## 2-2 課題の設定

提出期限をつけた「課題」をクラスやグループに出題します。

#### ■起動方法

- ① 先生メニューにログインをします。
- ② 【学習指示】を選択します。
- ③【課題の設定】を選択します。
- ④【課題設定】画面が表示されます。

![](_page_27_Picture_8.jpeg)

| ☆ 課題設定状況 全ての課題一覧 |             |         |         |                      |            |            |            |        |  |  |  |  |
|------------------|-------------|---------|---------|----------------------|------------|------------|------------|--------|--|--|--|--|
|                  | 学年:中学3年     | 学年/グループ | クラス: 全体 | クラス選                 | <b>択</b> 期 | 間:2017年度)  | 期間選択       |        |  |  |  |  |
| ſ                | 課題追加        | 削除      | ※学習     | 習中の課題は               | My課題一覧へ    |            |            |        |  |  |  |  |
|                  | Ē           |         | 対象 🖯    | 提出 <sub></sub><br>状況 | 出題日 🔶      | 提出期限 ᅌ     | 出題者 🔶      |        |  |  |  |  |
|                  | □ ≝ 関係代名詞(  | (基本)    |         | 5組                   | 0/11       | 2017/04/26 | 2017/05/31 | 校長     |  |  |  |  |
|                  | □ 世歴中間テスト対象 | ŧı      |         | 5組                   | 0/11       | 2017/04/19 | 2017/05/06 | 皆出 マナブ |  |  |  |  |

⑤【課題追加】を選択します。

<図4-24.課題設定状況>

⑥課題名称、対象(クラス・グループ)、提出期限、学習する教材を設定します。 ※グループは、【グループの管理】で設定します。(P.30)

- ※【教材セットに登録】をしておくと、次回は教材セットから選択できます。
- ※【削除】… 児童生徒が学習していない課題について、削除することが可能です。
  - 【My課題一覧へ・全ての課題一覧へ】… 作成課題の表示を切り替えられます。
    - ・My課題一覧へ ⇒ 自分が作成した課題のみ表示
    - ・全ての課題一覧へ ⇒ 他の先生が作成した課題全て表示

| 学習 | 指示へ    | 「題一覧へ |                                        |              | 課題                    | 設定         |                           |                         |
|----|--------|-------|----------------------------------------|--------------|-----------------------|------------|---------------------------|-------------------------|
|    |        |       |                                        |              |                       |            |                           | ريار <b>م</b>           |
| 3  | 対象:    |       | ◎ クラス 🕯                                | 全体           |                       |            | _                         |                         |
|    |        |       | 中学1                                    | 年(           | 学年選択                  | 2組 クラス選択   |                           |                         |
|    |        |       | ○グルー                                   | プ            |                       |            |                           |                         |
|    | 課題名称 : |       | 2019/                                  | 03/04        | 4 14時~ ドリル教           | 材課題        |                           |                         |
| 4  | 提出期限   | :     | 2019/03/                               | 31           | 10-0<br>15            |            |                           |                         |
|    | 学習教材   | :     | # 学年                                   | 教科           | 単元                    | 教材         | 基標挑本準戦                    | 教材を探す                   |
|    |        |       | 1. <sup>中学1</sup><br>年                 | 数学           | 変化と対応 関数              | 関数         | $\circ \circ \bullet$     | 教材セットから<br>選択<br>教材セットエ |
|    |        |       | 2. <sup>中学1</sup><br>年                 | 数学           | 変化と対応 関数              | 関数の表し方 (1) | $\bigcirc \odot \bigcirc$ |                         |
|    |        |       | 3. <sup>中学1</sup><br>年                 | 数学           | 変化と対応 関数              | 関数の表し方 (2) | $\odot \odot \bigcirc$    | 選択行削除                   |
|    |        |       | 4. <sup>中学2</sup><br>年                 | 数学           | 一次関数 一次関数とグラフ         | 一次関数 (1)   | $\odot \bigcirc \bigcirc$ |                         |
|    |        |       | 5. 中学2<br>年                            | 数学           | 一次関数 一次関数とグラフ         | 一次関数 (2)   | $\odot \circ \circ$       |                         |
|    | 学習レベル  | :     | <ul> <li>○固定し</li> <li>□全員に</li> </ul> | ない 〇<br>同じ問题 | 〕基本 ○標準 ○挑戦<br>題を出題する | ◉個別選択      |                           |                         |
|    |        |       |                                        |              | 出題する                  | キャンセル      |                           |                         |

![](_page_27_Picture_19.jpeg)

![](_page_28_Figure_0.jpeg)

![](_page_28_Figure_1.jpeg)

:況>

|                            |                   |                                                          |                                     |                             |                                 | <図4-27.ダウンロード                                                                                                    |
|----------------------------|-------------------|----------------------------------------------------------|-------------------------------------|-----------------------------|---------------------------------|----------------------------------------------------------------------------------------------------|
| 学習指示へ                      | 課題一覧へ             |                                                          | ダウ                                  | シロード課題の                     | の設定                             |                                                                                                    |
| 対 象:                       |                   | ●クラス全体                                                   |                                     |                             |                                 |                                                                                                    |
|                            |                   | 中学3年                                                     | 学年選択                                | 5組                          | クラス選択                           |                                                                                                    |
|                            |                   | ○グループ                                                    |                                     |                             |                                 |                                                                                                    |
| 課題名称                       | :                 | 2017/07/                                                 | 11 11時~                             | ドリル教材 課題                    | <u>A</u>                        |                                                                                                    |
| 提出期限                       | :                 |                                                          | 0-0<br>15                           |                             |                                 |                                                                                                    |
| 学習教材                       | :                 | # 学年                                                     | 教科                                  | 単元                          | 教材                              | 教材を探す                                                                                                    |
|                            |                   | 1. 中学3年                                                  | 数学 平方根                              | 平方根                         | 電卓を利用した平方根の近例                   | 植教材セットから                                                                                                    |
|                            |                   | 2. 中学3年                                                  | 数学 平方根                              | 平方根                         | 平方根の大小                          | 選択                                                                                                    |
|                            |                   | 3. 中学3年                                                  | 数学 平方根                              | 平方根                         | 有理数と無理数                         | 教材セットに 登録                                                                                                    |
| 学習レベル                      | -                 | <ul> <li>固定しない</li> <li>※ 児童生徒が以前<br/>学習レベル指定</li> </ul> | ○基本 ○標約<br>前の『ダウンロード智<br>はが有効になりませ/ | 售 ○挑戦<br>≌習』アプリ (バージョ<br>い。 | ン3.0.0未満)で課題をダウンロードした           | <u>た場合、</u>                                                                                                    |
|                            |                   |                                                          | 出題する                                | <b>+</b> †                  | ッンセル                            |                                                                                                    |
|                            |                   |                                                          |                                     |                             | <図4-                            | 28.ダウンロード課題の話                                                                                                    |
|                            |                   |                                                          |                                     | コースを選んで                     | ください                            |                                                                                                    |
| 見童生徒が、<br>動したとき(<br>表示されます | ダウ:<br>こ【課!<br>す。 | ンロード<br>題】がメニ                                            | 学習を<br>ニュー                          | 1-X在进入C4                    | IAADII<br>IAADII<br>Jaareen Loo | 1元学習)<br>チャレン別<br>レンジ<br>メキャレン別<br>レンジ<br>レーン<br>レーン<br>レーン<br>レーン<br>レーン<br>の<br>新<br>レーン<br>の<br>新<br>新<br>朝<br>林<br>単<br>開<br>読<br>教<br>材<br>解<br>読<br>教<br>材<br>解<br>読<br>教<br>材<br>和<br>画<br>開<br>託<br>教<br>材<br>、<br>、<br>、<br>、<br>、<br>、<br>、<br>、<br>、<br>、<br>、 |
|                            |                   |                                                          |                                     |                             | <図4-29.                         | 児童生徒ダウンロード画                                                                                                    |
|                            |                   |                                                          |                                     | 00                          |                                 |                                                                                                    |
|                            |                   |                                                          |                                     | 29                          |                                 |                                                                                                    |

## 2-4 グループの管理

「グループ」を設定します。

#### ■設定方法

- ① 先生メニューにログインをします。
- ②【学習指示】を選択します。
- ③【グループの管理】を選択します。
- ④ グループ一覧が表示されます。 (図4-30)
- ⑤【新規作成】を選択します。
- グループ名、グループメンバーを選択します。

![](_page_29_Picture_10.jpeg)

く図4-30.字習指示メ\_1-2

- ※【編集 / 削除】… 作成したグループの編集・削除が可能です。
   【Myグループ一覧へ・全てのグループ一覧へ】… グループ表示を切り替えられます。
   ・Myグループ一覧へ ⇒ 自分が作成したグループのみ表示
  - ・全てのグループ一覧へ ⇒ 他の先生が作成したグループ全て表示

| 学習指示 | κ <b>Λ</b>      | 全で       | のグループ一覧   |          |     |
|------|-----------------|----------|-----------|----------|-----|
|      | 新規作成            | 編集 / 削除  | Myグループ一覧へ |          |     |
| 番号   |                 | グループ名称 🔷 | 作成者(      | ● 更新者 🕀  | 人数  |
| 1    | 1               |          | 校長        | 校長       | 1名  |
| 2    | 123456          |          | 校長        | 校長       | 11名 |
| 3    | 3 <b>-</b> 5 1班 |          | 皆出 マナ     | ブ 皆出 マナブ | 3名  |

<図4-31.グループの管理>

| 学習指示  |    | グ        | ループ一覧                |          |       | グノ     | レープ新 | 規作  | 成      |     |      |          |           |    |   |
|-------|----|----------|----------------------|----------|-------|--------|------|-----|--------|-----|------|----------|-----------|----|---|
| グループ名 |    |          | × 20文字以内             |          |       |        |      |     |        |     |      |          |           |    |   |
| メンバー: | 中学 | 2年       | 学年選択                 | 4組       | クラス選択 |        |      |     |        |     |      | 人数       | (:6名      |    |   |
|       |    | 選択       |                      |          |       |        |      | □全  | 選択     |     |      |          |           |    | _ |
|       | 出席 | 番号       | ログインID               |          | 氏名    |        |      | ÷,  | 学年 🛛   | 組   | 出席番号 | ログインID   | 氏         | 名  |   |
|       |    | 1        | 20080011             | 広瀬       |       | ~      |      | . ⊈ | 学2年    | 4組  | 8    | 20080018 | ラインズ      | 太郎 |   |
|       |    | 2<br>3   | 20080012<br>20080013 | 松村<br>木山 |       | -      |      | ₽ ₽ | 学2年    | 4組  | 11   | 20080021 | ラインズ<br>郎 | 次  |   |
|       | -  | 4        | 20080014             | 坂口       |       |        |      | ₽ ¢ | □学2年   | 4組  | 12   | 20080083 | ラインズ<br>子 | 花  |   |
|       |    | 6        | 20080015             | 島影       |       |        |      |     | 学2年    | 4組  | 13   | 20080084 | ラインズ<br>子 | 歌  |   |
|       |    | <u>/</u> | 20080017             | 長田       |       | -      |      | . ⊈ | 学2年    | 4組  | 14   | 20080085 | ラインズ      | 登  |   |
|       |    | 9<br>10  | 20080019             |          |       |        |      | ₽ ф | 学2年    | 4組  | 15   | 20080086 | ラインズ<br>子 | 虹  |   |
|       |    | 16       | 20080087             | 広瀬2      |       | -      |      |     |        |     |      |          |           |    |   |
|       | ÷  |          |                      |          |       |        |      |     |        |     |      |          |           |    |   |
|       |    |          |                      |          |       | $\sim$ |      |     |        |     |      |          |           |    | ~ |
|       | -  |          |                      |          |       |        |      |     |        |     |      |          |           |    |   |
|       |    |          |                      |          | 2443  |        |      |     | ±+1\.± | 11. |      |          |           |    |   |
|       |    |          |                      |          | 豆球    |        |      |     | キャンピ   | ~   |      |          |           |    |   |

<図4-32.グループの新規作成>

![](_page_29_Picture_19.jpeg)

31

## Ⅳ. 学習の設定

## 3.学習メモ機能の設定

## 1 「学習メモ機能の設定」画面

「学習メモ機能」の使用を設定します。

#### ■起動方法

学校管理者メニュー→【学習メモ機能の設定】を選択します。

## 学習メモ機能の使用

学習メモ機能の使用有無を選択します。 ※初期設定:使用する

※家庭学習サービスの学習メモ機能も この設定によって使用の有無が決まります。

| 学習大モ機能 | ● 使用する | ○ 使用しない |  |
|--------|--------|---------|--|
|        |        |         |  |
|        | ( 武 元  | È       |  |

<図4-1.学習メモ機能の設定>

![](_page_30_Picture_12.jpeg)

皎管理者メニュー > 学習メモ機能

![](_page_30_Picture_13.jpeg)

#### 1.学校・家庭連携サービスの設定

## 1-1「学校・家庭連携サービス」とは

- ラインズeライブラリアドバンスをご導入いただいている学校に通う 児童生徒とその保護者の方は、無償でご利用いただけるサービスです。
- インターネットを通じて、ご家庭や公共施設のパソコンなどから、ドリル学習 などをいつでも行うことができます。インストール作業の必要はありません。
- **自学習の習慣づけ**にはもちろん、**不登校対策**としてもお使いいただけます。

#### 家庭学習ページの開き方

- ① インターネットで【 https://katei.kodomo.ne.jp 】を開きます。
- ② 学校コードと児童生徒用ID・パスワードを入力して、ログインします。

#### 【推奨動作環境】

・O S : Windows 8.1 / 10 / 11 iOS 9 . 3 . 5 以上 , Android5.0 / 5.1 / 6.0 / 7.0 / 8.0 ・ブラウザ : Edge (最新), Google Chrome (最新) , Safari(iOS版)

![](_page_31_Figure_11.jpeg)

![](_page_31_Picture_13.jpeg)

#### V. 家庭学習サービスの設定

## 1-2「学校・家庭連携サービス」との接続

家庭学習の利用を始めるには**接続開始**の設定が必要です。 接続開始の設定を行った翌日から家庭学習を利用できます。

#### ■設定方法

・家庭連携サービス設定

学校・家庭連携サービスとの接続を行います

学校・家庭連携サービスとの接続を解除します

設定状況:連携中

- ① 学校管理者メニュー→【学校・家庭 連携サービス設定】を選択します。
- ②【接続開始】を選択すると、利用規約が 表示されます。利用規約をご確認の上、 【同意する】を選択します。
- ③ 家庭学習用【学校コード】が発行され ますので、メモを取ります。
- ※学校コードは学校ごとに異なります。

の連携 学校と家庭のテーマ学習の履歴連携(同期)の有無を設定しまう

![](_page_32_Picture_8.jpeg)

![](_page_32_Picture_9.jpeg)

<図5-2.学校・家庭連携サービス設定>

<図5-3.利用許諾>

<図5-4.設定完了>

<図5-1.学校管理者メニュー>

#### オフライン設定(自治体イントラ型あるいは校内型サーバご利用の場合)

【接続開始】を選択して【オフライン設定】が表示される場合は、 自治体や学校内に設置されたeライブラリのサーバがオフラインに なっています。

■ その場合は、【オフライン設定】を選択し、ウィザードに従って設定を 行ってください。eライブラリ内のデータをダウンロードし、家庭学習用 サーバに手動でアップロードすることができます。

![](_page_32_Picture_16.jpeg)

## 1-3 テーマ学習履歴の連携

学校と家庭のテーマ学習の履歴連携(同期)の設定を変更します。

校・家庭連携サービスご利用規約

リティまです に運営され

※ 家庭学習サービスを接続開始にすると【連携予約中】になり、翌日から【連携中】に変わります。 ※ 家庭学習サービスが【設定済】の場合、設定後すぐに反映されます。

| 管理者メニュー > 学校・家庭連携サービス設定  |                   |                     |       | Web ページからのメッセージ      |
|--------------------------|-------------------|---------------------|-------|----------------------|
| 校・家庭連携サービス設定             | 設定:設定済            | 接続: 接続可             |       |                      |
| 学校・家庭連携サービスとの接続を行います ―   |                   | 接続開始                | 1     |                      |
| 学校・家庭連携サービスとの接続を解除します    |                   | 接続解除                | 8     | - テーマ学習履歴の連携を解除しますか? |
| (テープ学校開始の法律) 学校と安成のテー    | マ学習の履展連携(同期)の有無を拠 | 49. #T              |       |                      |
| 設定状況:連携中 一               |                   | 說這致更                |       | ※テーマ学習履歴の連携解除は       |
|                          | _                 |                     |       | 変更後、すぐに反映されます。       |
| 学校・家庭連携サービスでご利用しただく学校コート | と接続先URLは以下のとおりです。 |                     |       |                      |
| (学校コード(家庭学習用) 1234567890 |                   | /katei.kodomo.ne.jp | 8     |                      |
|                          |                   | North North         |       |                      |
| 学校管理者メニューに配る             |                   |                     |       |                      |
| TABEB/-A NAV             |                   |                     |       |                      |
| <                        | 凶5-2.字校・家園        | ほ連携サーヒス設            | E> 00 |                      |

![](_page_32_Picture_22.jpeg)

## 1-4 「学校コード」の確認

![](_page_33_Picture_2.jpeg)

【家庭学習サービス】を接続開始していると、先生メニューに 【家庭学習サービス】のボタンが表示されます。 表示されていない場合は、まずは接続開始の設定を行ってください。

#### ■起動方法

①先生メニューでログイン→【設定】→【家庭学習サービス】を選択します。

![](_page_33_Figure_6.jpeg)

<図5-6.先生メニュー(ログインあり)>

<図5-7.設定メニュー>

#### ② 学校コード(家庭学習用)が表示されます。

| 家庭学習サービス                                                                                                  |
|----------------------------------------------------------------------------------------------------|
| 家庭学習サービスの設定情報                                                                                             |
| 「家庭学習サービス」の利用には、以下の学校コードが必要です。                                                                            |
| 学校コード(家庭学習用): 1234567890 ← ※学校コードは学校ごとに異なります。<br>*上記学校コードは学校ごとに異なります。eライブラリ契約校に所属する児童生徒専用のサービスです。(数字10ケタ) |
| <接続先アドレス><br>生徒用 : https://katei.kodomo.ne.jp<br>先生用 : https://katei.kodomo.ne.jp/teacher                 |
| ※名簿登録、名前・パスワードの変更が「家庭学習サービス」に反映されるのは、翌日以降です。登録、変更の際はご注意ください。<br>※ご家庭向けご案内文書などの資料は、お客様サポートサイトに掲載しております。    |
| (図5-8 家庭学習サービスの設定情報)                                                                                      |

## 1-5 家庭への案内

■家庭学習用の学校コード・接続先アドレスを記載したIDカードを発行する ことができます。(P.17)

■サポートサイトに家庭へのご案内文書を掲載しています。

![](_page_33_Picture_14.jpeg)

#### 2.児童生徒連携機能

## 2-1 児童生徒への連絡

家庭学習の先生画面では、クラス宛の連絡を送信することができます。

![](_page_34_Picture_4.jpeg)

#### 家庭学習先生ページの開き方

① 【 https://katei.kodomo.ne.jp/teacher/ 】を開きます。

② 学校コードと先生ID・パスワードを入力して、ログインします。

#### ■起動方法

家庭学習先生メニューにログイン→児童生徒連携機能の【児童生徒への連絡】を選択します。

#### ◆新規作成

#### ■ 作成方法

- ①【新規作成】を選択します。
- ② 送信先の選択、題名・内容を入力
- ③【送信】を選択します。

| 先生メニューへ        | 生徒への連絡                                      |   |  |  |
|----------------|---------------------------------------------|---|--|--|
|                |                                             |   |  |  |
|                | 小学1年 ■全クラス   ■ 1組                           |   |  |  |
|                | 小学2年 ■全クラス   ■ 1組                           |   |  |  |
|                | 小学3年 ■全クラス   ■ 1組   ■ 2組                    |   |  |  |
|                | 小学4年 ■全クラス   ■ 1組   ■ 2組   ■ 3組             |   |  |  |
| 送信先            | 小学5年 ■全クラス   ■ 1組   ■ esup組                 |   |  |  |
|                | 小学6年 ■全クラス   ■ 1組                           |   |  |  |
|                | 中学1年 ▼全クラス ▼1組 ▼2組                          |   |  |  |
|                | 中学2年 ■全クラス   ■ 1組   ■ 2組                    |   |  |  |
|                | - 中学3年 ■全クラス - ■1組 ■2組 ■C組 ■4組 ■5組          |   |  |  |
| 題名<br>※50文字法   | リスニング問題に挑戦してみましょう                           |   |  |  |
|                | eライブラリでは、リスニング問題も学習できます。                    |   |  |  |
|                | 「しっかり学習」」「ドリルで学習しよう」」「英語」                   | ' |  |  |
|                |                                             |   |  |  |
| th 🗢           | を、選択して1番下の「リスニンク」を選択すると、<br>リスニング問題に挑戦できます。 |   |  |  |
| 約45<br>※500文字迄 |                                             |   |  |  |
|                | ハンヨンからたけでなく、スマートフォン版でも字習できますよ!              |   |  |  |
|                |                                             |   |  |  |
|                |                                             |   |  |  |
|                |                                             |   |  |  |
|                |                                             |   |  |  |
|                | キャンセル 送信 送信                                 |   |  |  |

<図5-9.家庭学習先生メニュー 児童生徒への連絡作成>

## 2-2「今日の1問」の作成

「今日の1問」の問題を先生が作成することができます。

#### ■起動方法

家庭学習先生メニューにログイン→児童生徒連携機能の【今日の1問作成】を選択します。

◆新規作成

#### ■ 作成方法

- ①【新規作成】を選択します。
- ②【出題学年】を選択し、
   【問題文】【正解選択肢】
   【誤り選択肢】を入力します。
- ③【出題】を選択します。

| 先生メニューへ |                                                |                               | 今日の1問作成 |
|---------|------------------------------------------------|-------------------------------|---------|
| 同题      | 堕編集                                            |                               |         |
| 出題学年    | ■小学1年 ■小学2<br>■小学4年 ■小学5<br>■中学1年 <b>⊻</b> 中学2 | 年 □小学3年<br>年 □小学6年<br>年 ☑中学3年 |         |
| 問題文     | 次のうち世界文化遺産で                                    | はないのは?                        |         |
| 正解選択肢   | 浦上天主堂                                          | ×                             |         |
| 誤り選択肢   | 姫路城                                            |                               |         |
|         | 原爆ドーム                                          |                               |         |
|         | 日光の社寺                                          |                               |         |
|         | キャンセル                                          |                               | 出題      |

<図5-10.家庭学習先生メニュー 今日の1問作成>

| 学習履歴をのこしたい | <ol> <li>①教科書設定</li> <li>②学級の作成</li> <li>③児童生徒アカウント発行</li> </ol>                              | (P.10)<br>(P.11)<br>(P.13)                     |
|------------|-----------------------------------------------------------------------------------------------|------------------------------------------------|
|            |                                                                                               |                                                |
| 年次更新の処理    | <本年度中><br>①年次更新設定<br><新年度><br>②学級の作成<br>③学級編成または<br>児童生徒アカウント設定<br>④卒業生一括削除                   | (P.18)<br>(P.11)<br>(P.12)<br>(P.14)<br>(P.19) |
|            |                                                                                               |                                                |
| 家庭学習をはじめたい | <ol> <li>1学級の作成</li> <li>②児童生徒アカウント発行</li> <li>③接続設定</li> <li>④家庭への案内<br/>*IDカード印刷</li> </ol> | (P.11)<br>(P.13)<br>(P.33)<br>(P.34)<br>(P.17) |